# GSAS-II tutorial on crystal and commensurate magnetic structure

# **Qiang Zhang**

Neutron Scattering Division, ORNL

## POWGEN workshop "Getting the Most from Your POWGEN Data", June 15-17, 2023

ORNL is managed by UT-Battelle for the US Department of Energy

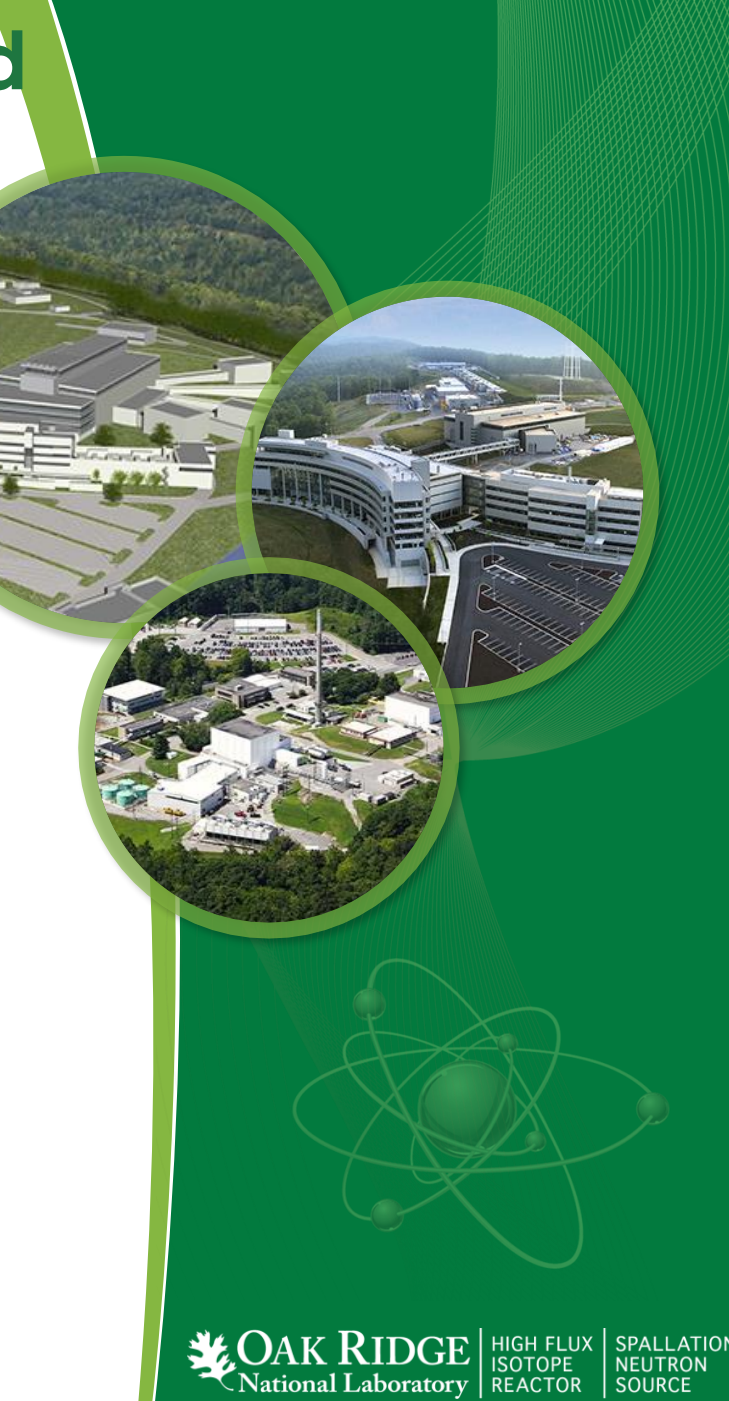

## Time-of-flight powder diffractometer POWGEN

High resolution powder diffractometer to study crystal, magnetic and local structure of

polycrystalline materials

| Freq<br>(Hz) | WL<br>center | WL min | WL<br>max | dmin  | dmax  | Qmin | Qmax  | Bank |
|--------------|--------------|--------|-----------|-------|-------|------|-------|------|
| 60           | 0.533        | 0.15   | 1.066     | 0.075 | 7.50  | 0.82 | 83.45 | 0    |
| 60           | 0.800        | 0.27   | 1.333     | 0.134 | 8.00  | 0.76 | 46.88 | 1    |
| 60           | 1.500        | 0.97   | 2.033     | 0.485 | 13.00 | 0.48 | 12.95 | 2    |
| 60           | 2.665        | 2.13   | 3.198     | 1.070 | 21.00 | 0.30 | 5.87  | 3    |
| 60           | 4.797        | 4.26   | 5.33      | 2.140 | 38.00 | 0.17 | 2.94  | 4    |

**Resolution:** best resolution  $\Lambda d/d$ : 0.8x10<sup>-3</sup>

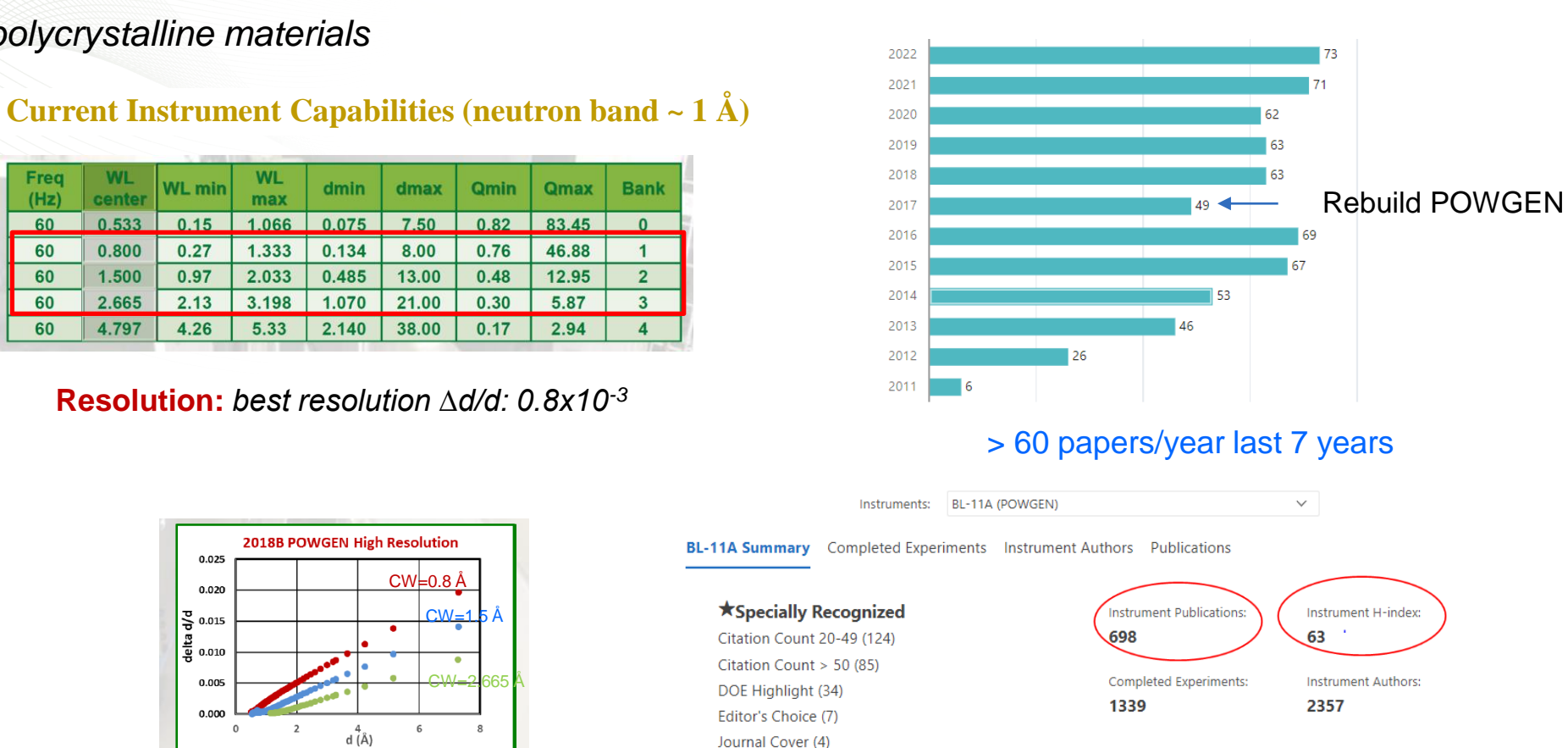

2018B POWGEN High Resolution 0.025 CW=0.8 Å 0.020 ₿ 0.015 CW=1de [ta] 0.005 0.000 d (Å) HR CWL 0.7 HR CWL 1.5 HR CWL 2.665

Dependent on wavelengths and d (or 2theta)

~ 30%: high profile publications: Nature materials, Nature energy, Nature physics, Nature chemistry, PRL, Nature Communications, PRX, Advanced materials, Angewandte Chemie International Edition, JACS, etc;

Total publication number and instrument H index of POWGEN are both the 1<sup>st</sup> place among all ORNL beamlines;

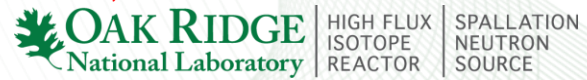

## Autoreduced POWGEN data vs CW neutron data

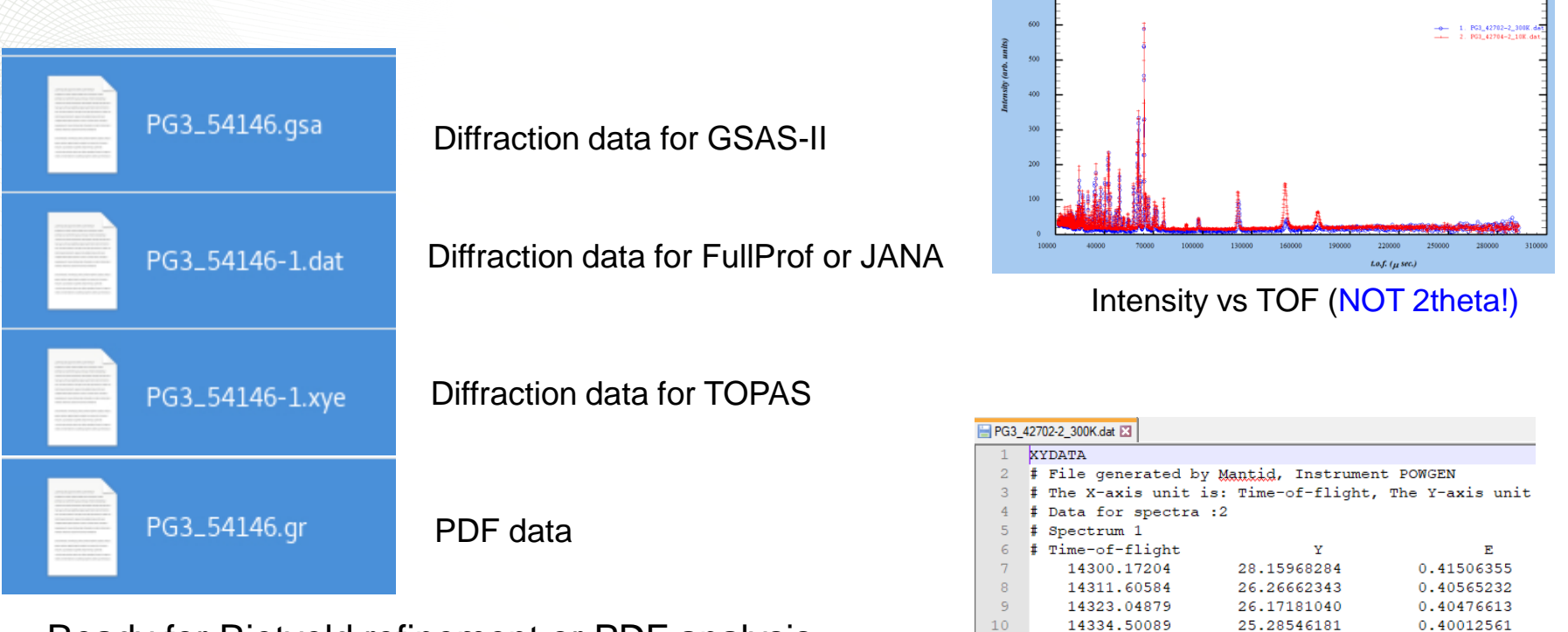

#### Ready for Rietveld refinement or PDF analysis

#### TOF to D spacing (FullProf):

TOF(microseconds) = <u>Zero + Dtt1</u> \* D + <u>Dtt2</u> \* D^2 + <u>Dtt\_1overD</u>)/D

(D in Angstroms)

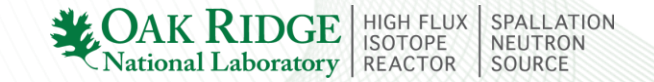

## **POWGEN Peak Profile**

**TOF profile has** Convolution of back-to-back exponentials with pseudo-Voigt (a linear combination of Gaussian and Lorentzian)

6 refinable parameters: position, intensity,  $\alpha$ ,  $\beta$ ,  $\sigma$  and  $\gamma$  Position:

TOF(microseconds) = Zero + Dtt1 \* D + Dtt2 \* D^2 + Ott\_1overD)/D

Exponentials: Alpha largely affects the sharpness of the leading TOF edge of each peak; larger values mean sharper front edges. Beta terms affect the trailing TOF edge in the same way.

$$\alpha = \alpha_0 + \frac{\alpha_1}{d} + \frac{\alpha_q}{\sqrt{d}}$$
 and  $\beta = \beta_0 + \frac{\beta_1}{d^4} + \frac{\beta_q}{d^2}$ 

Gaussian and Lorentzian width: Sig terms affect the Gaussian shape component of the peak profiles; larger values result in broader peaks. The coefficients describe the sig and Gamma values as follows:

$$\sigma^{2} = \sigma_{0}^{2} + \sigma_{1}^{2} d^{2} + \sigma_{2}^{2} d^{4} + \begin{pmatrix} \sigma_{q} \\ d^{2} \end{pmatrix} \longrightarrow \sigma_{q} d \text{ GSASII used}$$
  
$$\gamma = \gamma 1 * d + \gamma 2 * d^{2} + \gamma 0$$

> In other TOF instruments, there lack Dtt\_loverD,  $\beta_q$  and  $\sigma_q$ .

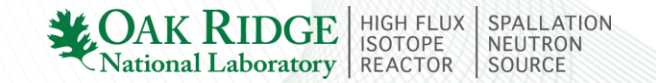

## **Overview of the Rietveld softwares to refine magnetic structures**

### Commensurate magnetic order

FullProf: representation analysis or magnetic space group;

GSAS-II: magnetic space group only;

TOPAS: representation analysis or magnetic space group;

JANA: representation analysis and magnetic space group;

Incommensurate magnetic order

FullProf: representation analysis or magnetic superspace group

JANA: representation analysis and magnetic superspace group

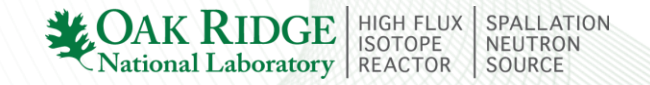

# **Basic information on CrSbSe<sub>3</sub>**

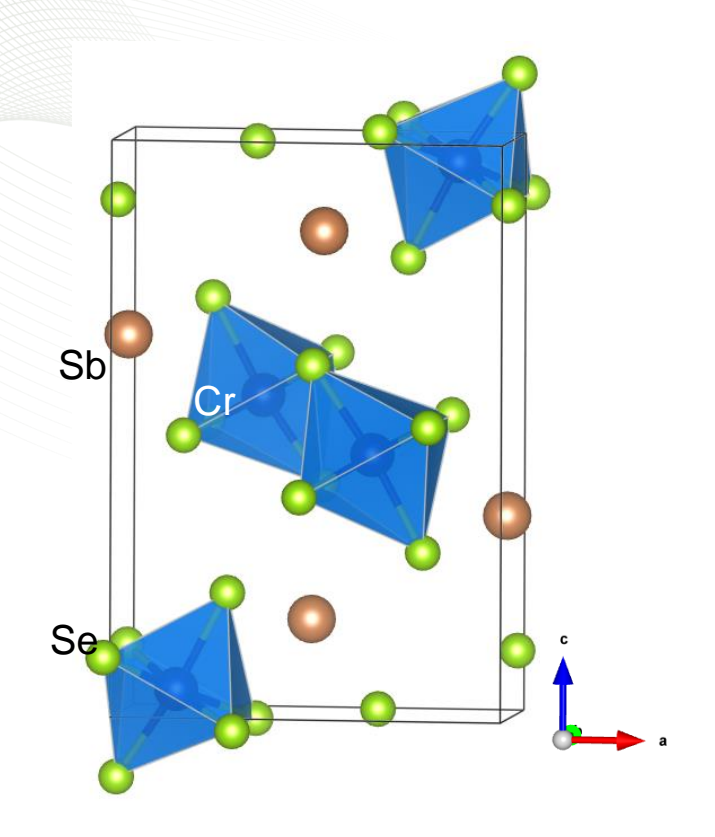

- H=0.1 T 30 **—∎—** H//a *⊢ H//b* -H//c M(emu/g) 20 1/2 (mol Oe/emu) /b H=0.1 W fitting T~200 K 20 10 100 200 T (K) 300 ( 100 200 300 400 0 T (K)
- Orthorhombic structure: *Pnma (No. 62) a*= 9.143086, *b*= 3.784552, *c*=13.416915;
- Magnetic transition 75 K from the magnetization

HIGH FLUX ISOTOPE

SOURCE

National Laboratory REACTOR

• Octahedra CrSe<sub>6</sub>

# Files provided for this tutorial

Time-of-flight diffraction data at POWGEN: PG3\_42702\_300K.gsa PG3\_42704\_10K.gsa

Instrumental resolution file:
 2018B\_HighRes\_60HzB2\_1p5

 cif file for crystal structure CrSbSe<sub>3</sub>.cif

Final PCR files CrSbSe3\_N.gpx CrSbSe3\_1 mag\_3.gpx

Supporting information GSAS\_II\_QZhang.PDF (step-by-step instructions)

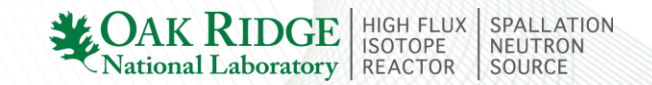

## **Data file for GSAS-II**

## **INSTPRM**

| Samp    | le Run: | : 42702 | Vanadium  | Run:   | 40506   | Wavele  | ength: | 1.5 / | 1   |         |     |
|---------|---------|---------|-----------|--------|---------|---------|--------|-------|-----|---------|-----|
| loni    | tor: 1  |         |           |        |         |         |        |       |     |         |     |
| ‡ PI    | Y. Qu   |         |           |        |         |         |        |       |     |         |     |
| ŧ 1 1   | Histogi | ams     |           |        |         |         |        |       |     |         |     |
| ŧ Fi    | le gene | erated  | by Mantid |        |         |         |        |       |     |         |     |
| ‡ In    | strumer | nt: POW | GEN       |        |         |         |        |       |     |         |     |
| f Fr    | om work | space : | named : P | 33 427 | 702     |         |        |       |     |         |     |
| ŧ wi    | th Y mu | ltipli  | ed by the | bin w  | dths.   |         |        |       |     |         |     |
| ‡ Pr    | imary f | light   | path 60m  |        |         |         |        |       |     |         |     |
| ‡ Sa    | mple Te | emperat | ure: 299. | 998 K  | Freq:   | 60 Hz   | Guide: | -54   | mm  |         |     |
| ŧ       | -       | -       |           |        | -       |         |        |       |     |         |     |
| t<br>To | tal fli | ight pa | th 63.18m | , tth  | 90deg   | DIFC    | 22585. | 8     |     |         |     |
| ‡ Da    | ta for  | spectr  | um :0     |        | -       |         |        |       |     |         |     |
| BANK    | 2 4002  | 2 4002  | SLOG      | 11970  | ) 2     | 293123  | 0.000  | 07996 | O F | TXYE    |     |
|         | 1430    | 0.1720  | 38374     | 3      | 321.843 | 3642162 | 2      |       | 4.7 | 7438590 | 049 |
|         | 1431    | 1.6058  | 42871     | 3      | 300.443 | 7453606 | 5      |       | 4.6 | 5400021 | 779 |
|         | 1432    | 23.0487 | 89349     | 2      | 99.602  | 2304499 |        |       | 4.6 | 335680  | 081 |
|         | 1433    | 34.5008 | 85116     | 2      | 89.68   | 7248340 | )      |       | 4.5 | 5841079 | 965 |
|         | 1434    | 15.9621 | 37489     | 2      | 89.493  | 3223846 | 5      |       | 4.5 | 829991  | 100 |
|         | 1435    | 57.4325 | 53787     | 3      | 318.844 | 801503  | 3      |       | 4.7 | 7235943 | 398 |
|         | 1436    | 58.9121 | 41338     | 3      | 378.114 | 1036161 |        |       | 4.9 | 9945453 | 340 |
|         | 1438    | 30.4009 | 07475     | 4      | 10.03   | 1405490 | )      |       | 5.1 | 1333950 | 023 |
|         | 1439    | 91.8988 | 59537     | 3      | 885.574 | 984018  | 3      |       | 5.0 | 0240612 | 256 |
|         | 1440    | 3.4060  | 04869     | 3      | 864.951 | 696099  |        |       | 4.9 | 294422  | 215 |
|         |         |         |           |        |         |         |        |       |     |         |     |

| ii 📩   | H                                                                                                    |
|--------|----------------------------------------------------------------------------------------------------|
| 🔚 IR3, | nat bit 🖸 🔚 R3 mad 🖸 🚔 blup. Fet p16,4K_superSG por 🛛 🚔 20188_HghRes_60Hz82_tp5.instpm 🖸 🚆 C/SuSe3 mag_3 cdf 🖾 🚆 PG3,42702_300K gss 🔀 💾 20188_HghRes_60Hz82_tp5.instpm 🖾 |
| 1      | #GSAS-II instrument parameter file; do not add/delete items POWGEN 2018B!                                                                                                |
| 2      | 2:-0.465205938282                                                                                                    |
| 3      | fltPath:63.183                                                                                                    |
| 4      | beta-q:0.0                                                                                                    |
| 5      | Bank:2.0                                                                                                    |
| 6      | sig-1:-852.163368943                                                                                                    |
| 7      | 2-theta:90.0                                                                                                    |
| 8      | sig-q:797.184446197                                                                                                    |
| 9      | sig-0:-203.060186472                                                                                                    |
| 10     | s1g-2:298.195588039                                                                                                    |
| 11     | Zero:-26.810325593                                                                                                    |
| 12     | airc:22597.8753723                                                                                                    |
| 13     | X:-4.50393449632                                                                                                    |
| 19     | Azimuth 10.0                                                                                                    |
| 15     | 110.34314063                                                                                                    |
| 17     | alpin 0.12001030100                                                                                                    |
| 18     | Deta-1.0.0059005250012                                                                                                    |
| 19     | Turne PNT                                                                                                    |
| 20     | difB:4.70563778582                                                                                                    |
| 21     | difA:-4.59435624908                                                                                                    |
| 22     |                                                                                                    |
|        |                                                                                                    |
|        |                                                                                                    |
|        |                                                                                                    |
|        |                                                                                                    |
|        |                                                                                                    |
|        |                                                                                                    |
|        |                                                                                                    |

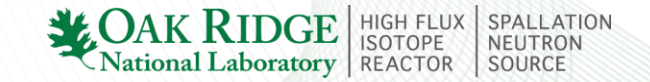

# **Exercise steps**

Identify magnetic peaks in CrSbSe<sub>3</sub>;

- Refine the structure of CrSbSe<sub>3</sub> at 10 K (T<Tm);</p>
- > Refine the magnetic structure of  $CrSbSe_3$  at 10 K;
- Check if small Mz (AFM component) is real;
- > To publish the magnetic structure and refinement plots;

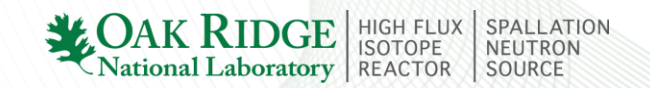

# Identify magnetic peaks in CrSbSe<sub>3</sub>

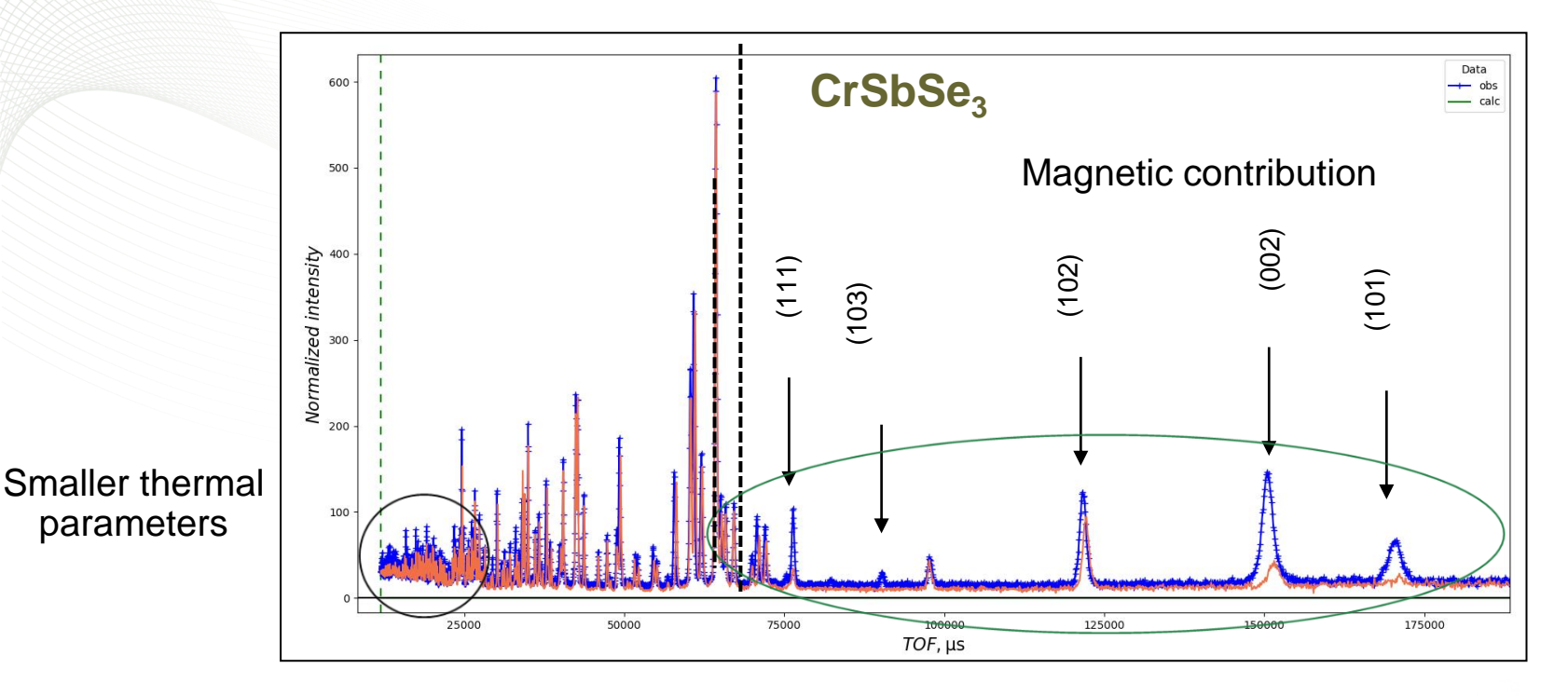

At 10 K, the intensities at high *d* part and low *d* part both increased: different origins! Two ways to determine the structural parameters in  $T < T_N$  (or  $T_C$ ) before refining magnetic structure:

1). Refine the data in T >T<sub>N</sub> (or T<sub>C</sub>) firstly. Then use them as initial parameters and only refine the atomic positions, B factors, and lattice constants in T<T<sub>N</sub> (or T<sub>C</sub>).

2). Exclude the high-d part of data that involves magnetic contribution and only refine low and middle d data on the structural part in TOF<68,000 µs

# **Refine the structure of CrSbSe<sub>3</sub>**

I. Import datafile and set the limit

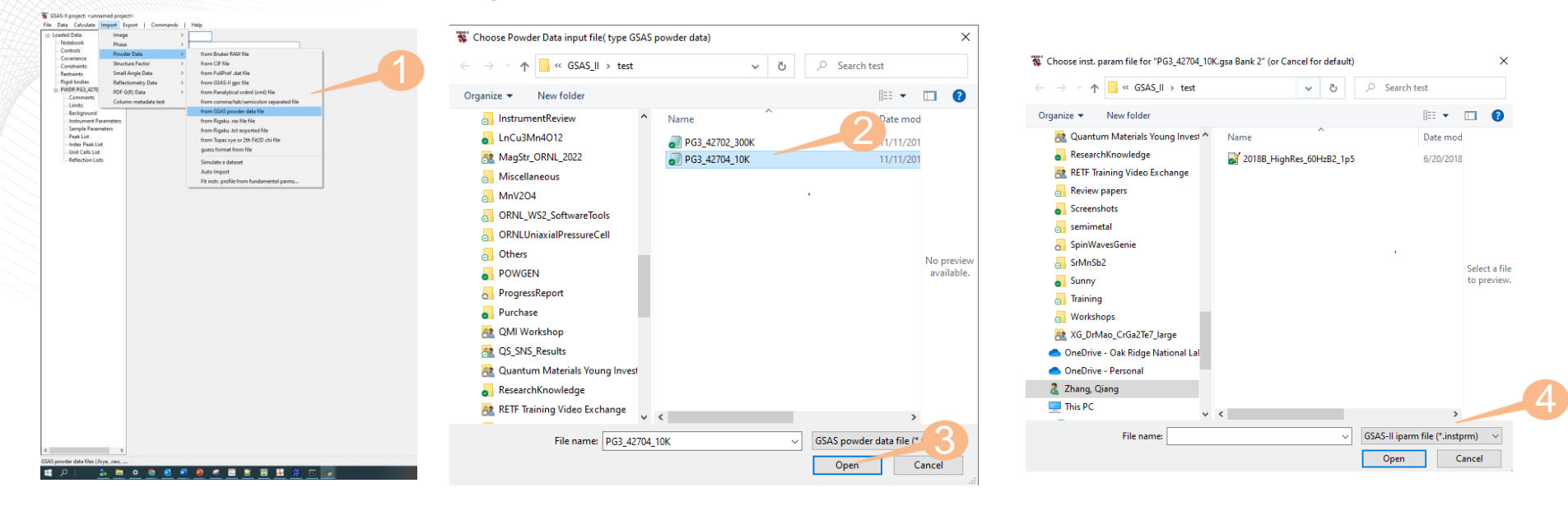

#### 🐝 GSAS-II project: <unnamed project>

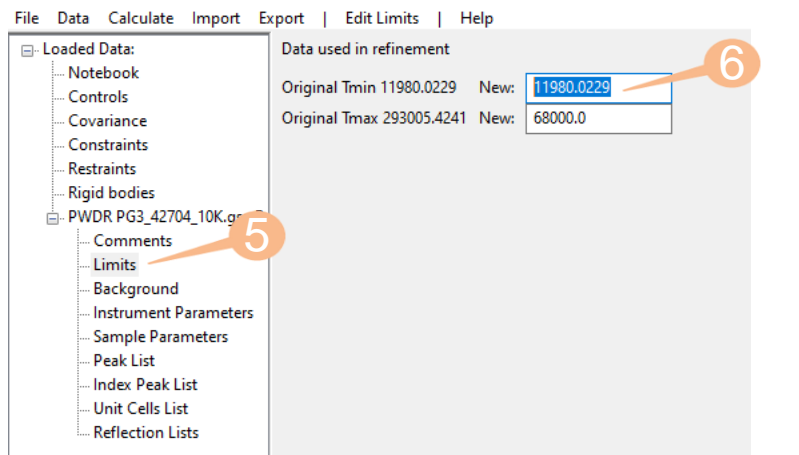

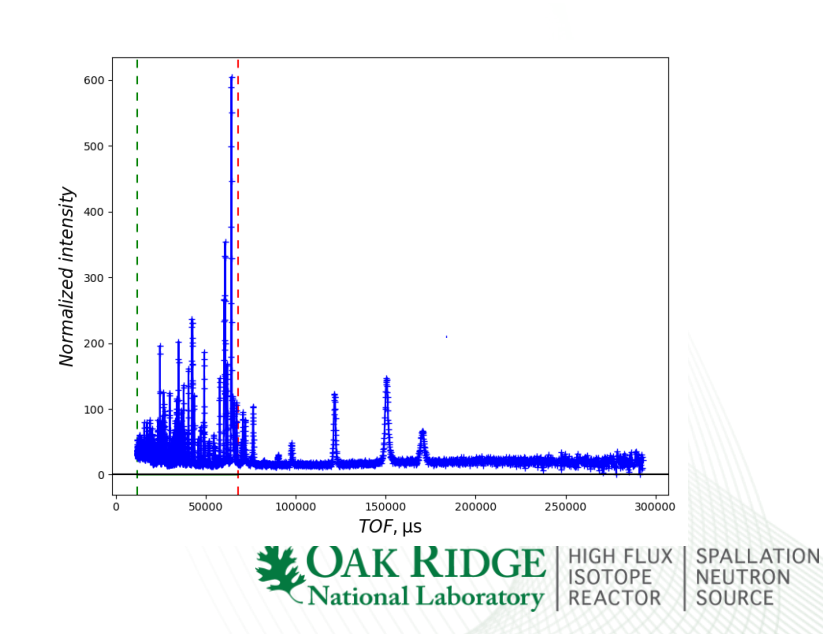

#### File-save project!

## **II. Import the phase**

| caded Data:            |                      |                            |  |         |             |
|------------------------|----------------------|----------------------------|--|---------|-------------|
| Notebook               | Image                | Anna CEAS AVA Ga           |  |         |             |
| oretrois -             | Powder Data          | from MNA m50 file          |  |         |             |
| erence                 | Structure Factor     | tion FDE file              |  |         |             |
| distants.              | Senall Anale Data    | from KDD utr file          |  |         |             |
| pid bodies             | Reflectometry Data   | hom OF Re                  |  |         |             |
| WDR PG3_42704          | PDF G(R) Data        | from 6545-II gas file      |  |         |             |
| - Commerks             | Column metadate text | from SHELK ins, recifie    |  |         |             |
| -Beckground            |                      | from RACProfile amoth file |  |         |             |
| Instrument Param       | reters               | from XVZ file              |  |         |             |
| Sample Paramete        | n                    | guess format from file     |  |         |             |
| - Past List            |                      |                            |  |         |             |
| Unit Cells List        |                      |                            |  |         |             |
| Reflection Lists       |                      |                            |  |         |             |
|                        |                      |                            |  |         |             |
|                        |                      |                            |  |         |             |
|                        |                      |                            |  |         |             |
|                        |                      |                            |  |         |             |
|                        |                      |                            |  |         |             |
|                        |                      |                            |  |         |             |
|                        |                      |                            |  |         |             |
|                        |                      |                            |  |         |             |
|                        |                      |                            |  |         |             |
|                        |                      |                            |  |         |             |
|                        |                      |                            |  |         |             |
|                        |                      |                            |  |         |             |
|                        |                      |                            |  |         |             |
|                        |                      |                            |  |         |             |
|                        |                      |                            |  |         |             |
|                        |                      |                            |  |         |             |
|                        |                      |                            |  |         |             |
|                        |                      |                            |  |         |             |
|                        |                      |                            |  |         |             |
|                        |                      |                            |  |         |             |
|                        |                      |                            |  |         |             |
|                        |                      |                            |  |         |             |
|                        |                      |                            |  |         |             |
|                        |                      |                            |  |         |             |
|                        |                      |                            |  |         |             |
|                        |                      |                            |  |         |             |
|                        |                      |                            |  |         |             |
|                        |                      |                            |  |         |             |
|                        |                      |                            |  |         |             |
|                        |                      |                            |  |         |             |
|                        |                      |                            |  |         |             |
|                        |                      |                            |  |         |             |
| synaptice: Information | ><br>tite or.        |                            |  |         |             |
| Synghic Information    | 3<br>160 m.          | # E                        |  | ~ ± 4 6 | 승향 환 2046 고 |

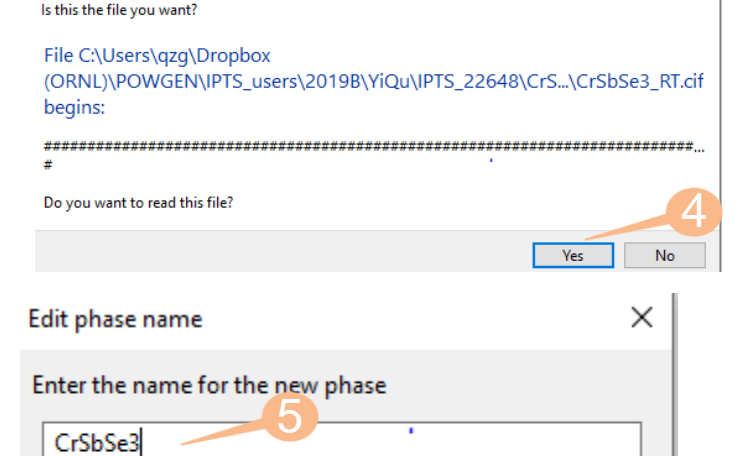

OK

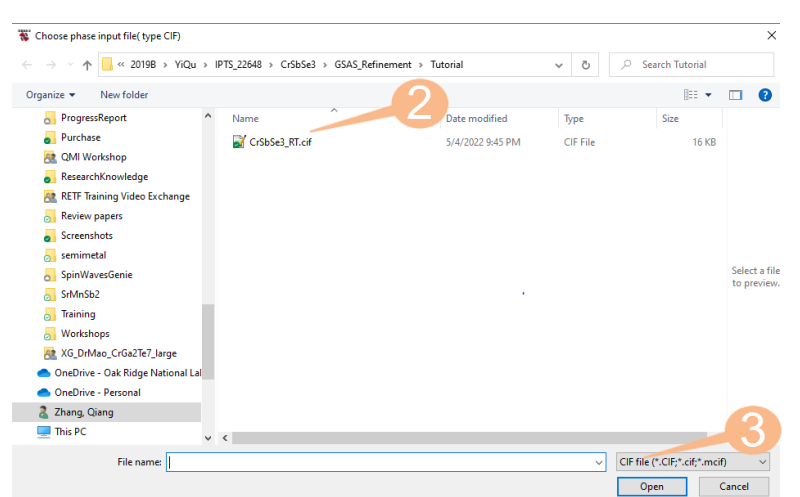

| Add histogram(s)             |                    |                | ×      |
|------------------------------|--------------------|----------------|--------|
| Select histogram(<br>CrSbSe3 | s) to add to new p | Name<br>Filter |        |
| 0) PWDR PC                   | 33_42704_10K.gsa   | Bank 2         |        |
| Apply stride:                | 1 ~                |                |        |
| Set All                      | Toggle All         |                |        |
| Set Range                    |                    |                | 8      |
|                              |                    | ОК             | Cancel |

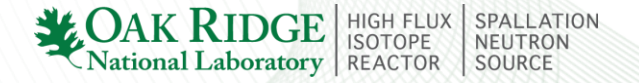

# **III. Refine background and scale factor**

| IN INTITITATION /                 |                                                  |
|-----------------------------------|--------------------------------------------------|
| 😻 GSAS-II project: CrSbSe3_July6t | h.gpx – [                                        |
| File Data Calculate Import E      | xport   File Fixed Points   Help                 |
| ■ Project: C:\Users\qzg\Dropbox ( | Background used in refinement                    |
| Notebook                          | Background function: log interpolate V V Refine? |
| Covariance                        | Number of coeff.a 6 v                            |
| Constraints                       | Background coefficients:                         |
| Restraints                        | 32.4298 27.7615 21.03 17.6458 17.2311            |
| - Rigid bodies                    | 14.4897                                          |
| PWDR PG3_42704_10K.gsa Ba         | Debye scattering: Number of terms: 0             |
| - Limits                          |                                                  |
|                                   | Peaks in background: Number of peaks: 0 V        |
| Instrument Parameters             | Fixed background file:                           |
| Sample Parameters                 | v multiplier 1.0                                 |
| Peak List                         |                                                  |
| Unit Cells List                   |                                                  |
|                                   |                                                  |
| - Phases                          |                                                  |
| CrSbSe3                           |                                                  |
|                                   |                                                  |

| 🐺 GSAS-II project: CrSbSe3_July6tH  | 1.дрх                        |          |  |
|-------------------------------------|------------------------------|----------|--|
| File Data Calculate Import E        | xport   Command   Help       | )        |  |
| - Project: C:\Users\aza\Dropbox (   | Sample and Experimental Para | meters   |  |
| - Notebook<br>- Controls            | Instrument Name              |          |  |
| Covariance                          | Diffractomet sype: Deb,      | nerrer 🗸 |  |
| Constraints<br>Restraints           | Histogram scale factor:      | 1.0      |  |
| Rigid bodies                        | Sample absorption (µ·r/l):   | 0.0      |  |
| PWDR PG3_42704_10K.gsa Ba           | Goniometer omega:            | 0.       |  |
| Limits                              | Goniometer chi:              | 0.       |  |
| Background<br>Instrument Parameters | Goniometer phi:              | 0.       |  |
| —Sample Parameters                  | Detector azimuth:            | 0.       |  |
| Peak List<br>Index Peak List        | Clock time (s):              | 0.       |  |
| Unit Cells List                     | Sample temperature (K):      | 10.      |  |
| - Reflection Lists<br>→ Phases      | Sample pressure (MPa):       | þ.       |  |
| Crobbed                             | Sample humidity (%)          | 0.       |  |
|                                     | Sample voltage (V)           | 0.       |  |
|                                     | Applied load (MN)            | 0.       |  |
|                                     |                              |          |  |

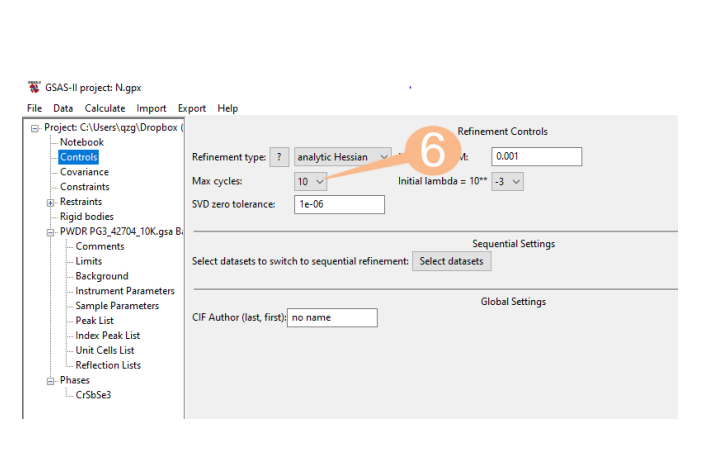

| 🗣 Snipping Tool                      |                         |            | - | -   |          |
|--------------------------------------|-------------------------|------------|---|-----|----------|
| ile Edit Tools Help                  |                         |            |   |     | <b>0</b> |
| N GSAS-II project: Crobsel_Julyot    | hight                   |            |   | - 0 | ~        |
| Project Setup PDFs                   | xperimental Pa          |            |   |     | 2        |
| Note View LS parms                   | CTRL+L CTRL             |            |   |     | ISASH    |
| -Cont Refine                         | Ctrl+R r type: Deliver  | Scharmer V |   |     | oder P   |
| -Cons Run Fprime                     | crale factor            | 10         |   |     |          |
| Restr Run Absorb                     | Scale Inclusion         | 0.0        |   |     |          |
| PWDR PG3_42704_10K.gaa Ba            | Conjoinater annon       | 0.0        |   |     |          |
| Comments                             | Ganicemeter chic        | u.         |   |     |          |
| Limits<br>Beckground                 | Geniometer che          | 0.         |   |     |          |
| -Instrument Parameters               | Gonsometer pho          | 0.         |   |     |          |
| -Sample Parameters                   | Detector azimuth:       | 0.         |   |     |          |
| -Index Peak List                     | Clock time (s):         | 0.         |   |     |          |
| -Unit Cells List<br>Reflection Lists | Sample temperature (K): | 10.        |   |     |          |
| Phases                               | Sample pressure (MPa):  | 0.         |   |     |          |
| Cr6bSe3                              | Sample humidity (%)     | 0.         |   |     |          |
|                                      | Sample voltage (V)      | 0.         |   |     |          |
|                                      | Applied load (MN)       | 0.         |   |     |          |
| 217<br>2025<br>2025<br>2025<br>2025  |                         |            |   |     | *        |
|                                      | 1 a = 7                 | • •        |   |     |          |

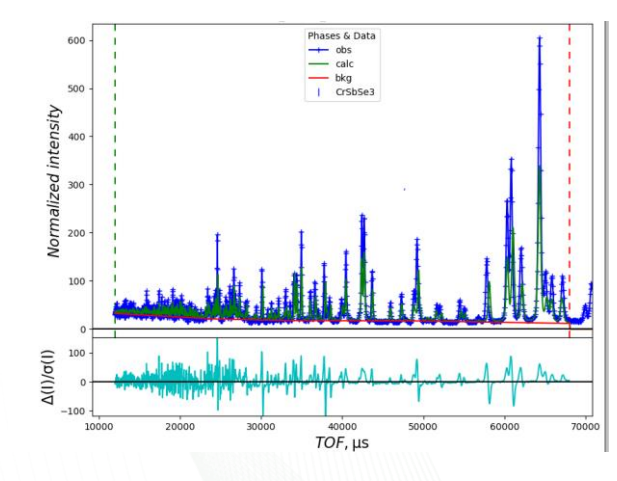

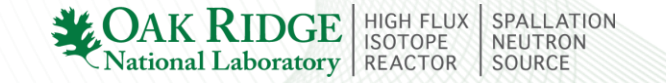

# **IV. Refine lattice constants**

| GSAS-II project: CrSbSe3_July6th<br>File Data Calculate Import Experience                                                                                            | .gpx<br>port   Select tab                                                                                        | Compute   Hel                                               | p                                                            |                                                               |                                        | -                                      | D X          |
|----------------------------------------------------------------------------------------------------|----------------------------------------------------------------------------------------------------|-------------------------------------------------------------|--------------------------------------------------------------|---------------------------------------------------------------|----------------------------------------|----------------------------------------|--------------|
| Project: C:\Users\qzg\Dropbox (     Notebook     Controls     Covariance     Constraints     Restraints                                                              | <ul> <li>✓ General Dat</li> <li>Phase name: CrSb</li> <li>✓ Refine unit cell:</li> <li>Density: 5.876</li> </ul> | a Ator Draw (<br>See 2 has<br>a = 9.14236                   | b = 3.7842                                                   | ns RB Models N<br>Space group<br>c = 1                        | Map peaks MC/S<br>p: P n m a<br>3.4159 | A RMC Texture Modulated? Vol = 464.143 | Pawley re  ? |
| Rigid bodies     PVDR PG3_42704_10K.gra Ba     Comments     Limits     Background     Instrument Parameters     - Peak List     Unit Cells List     Drift Cells List | Elements<br>Isotope<br>No. per cell<br>Atom weight<br>Bond radii<br>Angle radii                                  | Sb<br>Nat. Abund.<br>4.0<br>121.750<br>1.79<br>1.59<br>2.20 | Cr<br>Nat. Abund. ~<br>4.0<br>51.996<br>1.36<br>1.36<br>1.70 | Se<br>Nat. Abund. ∨<br>12.0<br>78.960<br>1.60<br>1.40<br>1.90 |                                        |                                        |              |
| Phases<br>CrSbSe3                                                                                                    | Pawley controls:                                                                                                 | Do Pawley refineme                                          | ent? Pawley dmin:                                            | 1.0 Pawley dr                                                 | nax: 100.0 P                           | awley neg. wt.: 0.0                    |              |

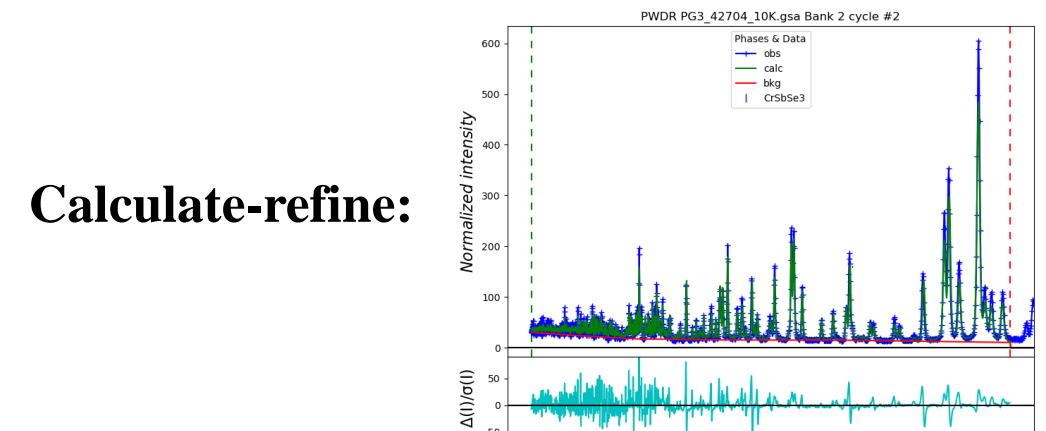

-50 -

*TOF*, μs

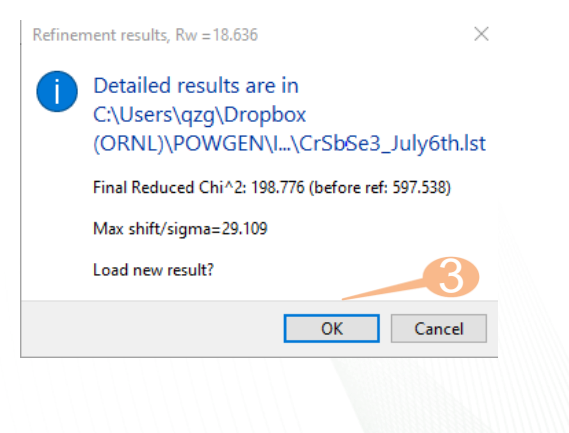

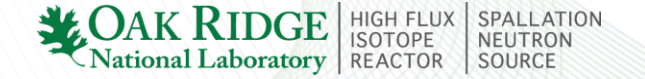

# V. Refine atomic coordinates and thermal parameters

| Project: C:\Users\qzg\Dropbox (                                                                        | ∢ General | Data | Atoms | Draw              | Options                                        | $\sim$ $\odot$           | RB M    | lodels | Map peaks | MC   | /SA | RMC    | Fexture | Pawley r |
|----------------------------------------------------------------------------------------------------|-----------|------|-------|-------------------|------------------------------------------------|--------------------------|---------|--------|-----------|------|-----|--------|---------|----------|
| Notebook<br>Controls                                                                                   |           | Name | Туре  | refine            | x                                              | у                        | z       | frac   | site sym  | mult | I/A | Uiso   | U11     | U2       |
| Covariance                                                                                             | 0         | Sb   | Sb    |                   | 0.02930                                        | 0.25000                  | 0.65853 | 1.0000 | m(y)      | 4    | 1   | 0.0150 | 0       |          |
| Constraints                                                                                            | 1         | Cr   | Cr    |                   | 0.15670                                        | 0.25000                  | 0.04490 | 1.0000 | m(y)      | 4    | 1   | 0.0061 | D       |          |
| Restraints                                                                                             | 2         | Se3  | Se    |                   | 0.17206                                        | 0.25000                  | 0.48457 | 1.0000 | m(y)      | 4    | 1   | 0.0106 | D       |          |
| Rigid bodies                                                                                           | 3         | Se2  | Se    |                   | 0.28529                                        | 0.25000                  | 0.21334 | 1.0000 | m(v)      | 4    | 1   | 0.0106 | 0       |          |
| PWDR PG3_42704_10K.gsa Ba                                                                              | 4         | Se1  | Se    |                   | 0.50254                                        | 0.25000                  | 0.60913 | 1.0000 | m(y)      | 4    | 1   | 0.0089 | D       |          |
| - Sample Parameters<br>- Peak List<br>- Unit Cells List<br>- Reflection Lists<br>⊡ Phases<br>- Cr5bSe3 | 1         |      |       | Refinem<br>Select | site from we<br>coordinate<br>thermal pi<br>OK | is<br>srameters<br>Cance |         |        |           |      |     |        |         |          |

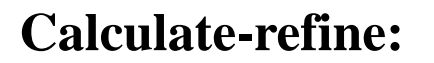

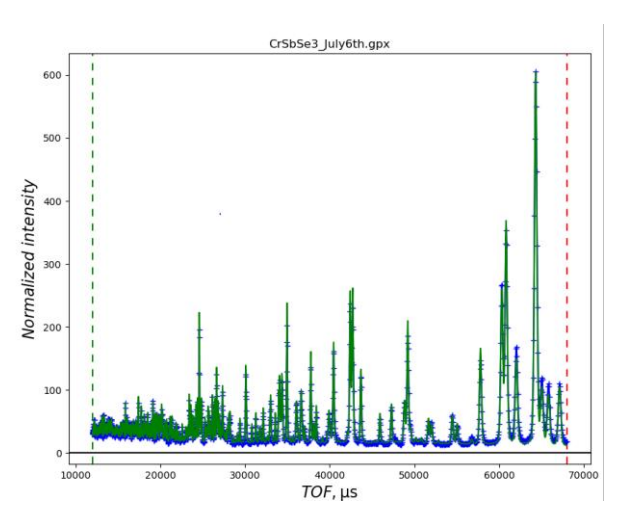

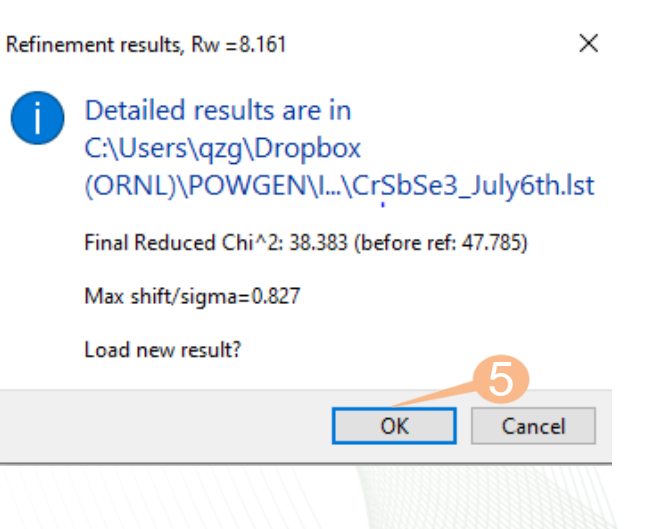

National Laboratory REACTOR

HIGH FLUX ISOTOPE

SPALLATION NEUTRON SOURCE

# **VI. Refine peak profile coefficients**

#### In "Instrument Parameters" tab:

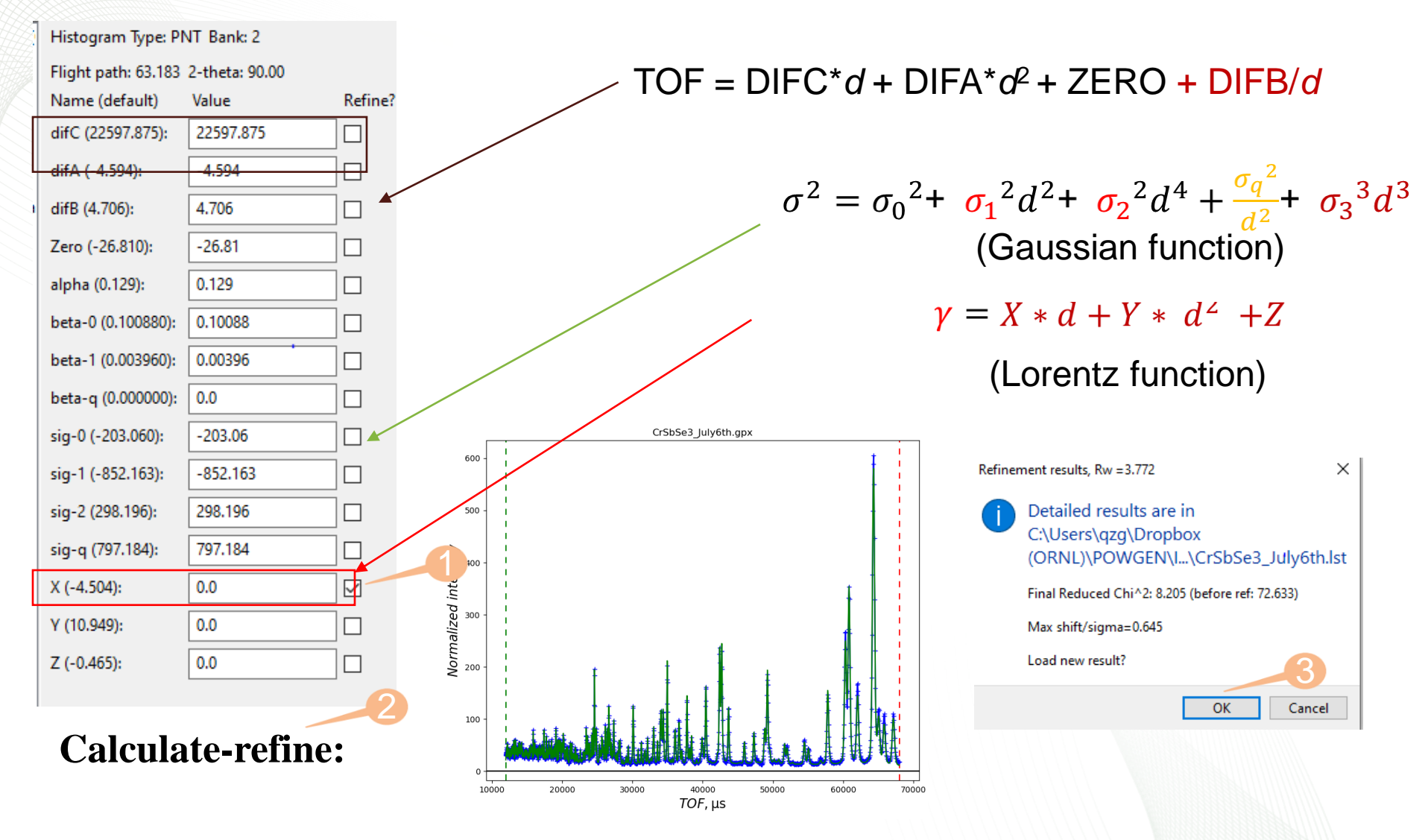

HIGH FLUX ISOTOPE

ational Laboratory | REACTOR

NEUTRON

# **VII. Virtualizing crystal structure**

Site

✓ Sb

✓ Cr

∽ Se

Sb

Cr

Se3

Se2

Se1

1.41

1.41

1.29 1.04

1.04

1.04

1.04

# In "Draw Atoms" tab: MC/SA RMC Texture Pawley reflections 0 Sb 1 Cr 2 Se3 3 Se2 4 Se1 settaints estraints ligid bodies WDR.PG3\_42' - Comments - Limits - Backgroun - Entryment - Sample Par - Paak List - Index Peak - Unit Calls I - Reflection Phases 388 1 385 1 380 1 817 1 vdWballs vdWballs vdWballs Edit atom radii View point H 🗰 🌖 💽 🔩 🦀 📕 🛹 🔟

| Select atoms for a         | ction ^    |
|----------------------------|------------|
| Select atoms Nam<br>Filter | ie         |
| 🗹 0) Sb                    |            |
| 🗹 1) Cr                    |            |
| 🗹 2) Se3                   |            |
| ✓ 3) Se2                   |            |
| 🗹 4) Se1 🔹                 |            |
| Apply stride:              | 2          |
| Set All                    | Toggle All |
| Set Range                  | _3         |
| OK                         | Cancel     |
|                            |            |

| fece crabses_foryout_mag_s                                                                                                    | General                  | Data                 | Atoms                | Draw Optic  | ins Dra | w Atoms                  | RB Mod   | els Map      | peaks N | IC/SA I | RMC |
|----------------------------------------------------------------------------------------------------|--------------------------|----------------------|----------------------|-------------|---------|--------------------------|----------|--------------|---------|---------|-----|
| Notebook<br>Controls                                                                                                    |                          | Nam                  | e Type               | ×           | y       | 2                        | Sym Op   | Style        | Label   | Color   | V   |
| Covariance                                                                                                    |                          | Sh                   | Sh                   | 0.02892     | 0.25000 | 0.65838                  | 1        | urlW halle   |         | 1       |     |
| Constraints                                                                                                    | 1                        | 50                   | 0                    | 0.15660     | 0.25000 | 0.04288                  | 1        | vow earls    |         |         | -   |
| Restraints                                                                                                    | 2                        | 542                  | Se.                  | 0.17102     | 0.25000 | 0.04205                  | 1        | udil/ halls  |         |         | 1   |
| Rigid bodies                                                                                                    |                          | 542                  | 6.                   | 0.10103     | 0.35000 | 0.90393                  |          | value walls  |         |         |     |
| PWDR PG3_42704_10K.gsa B.                                                                                                    | 4                        | Sal                  | C.                   | 0.50072     | 0.25000 | 0.60917                  |          | udW halle    |         |         |     |
| - Comments                                                                                                    | 5                        | Sh.                  | Sh                   | 0.47108     | 0.75000 | 0.15828                  | 2+00-1   | udW halle    |         | -       | ÷.  |
| - Limits                                                                                                    | 6                        | Sh                   | Sh                   | 0.47108     | 0.75000 | 0.14162                  | -1+111   | vow usis     |         |         |     |
| - Background                                                                                                    | 7                        | Ch.                  | CL.                  | 0 52002     | 0.25000 | 0.04162                  | 2.112    | under balls  |         | -       |     |
| - Instrument Parameters                                                                                                    |                          | 50                   | Cr.                  | 0.34340     | 0.25000 | 0.54388                  | 2+0.00   | wdW balls    |         |         |     |
| - Sample Parameters                                                                                                    | 0                        | 0                    | 6                    | 0.94340     | 0.75000 | 0.04300                  | 1+111    | vow earls    |         | -       | ÷.  |
| - Peak List                                                                                                    | 10                       | 0                    | 0                    | 0.65660     | 0.25000 | 0.45612                  | 3.111    | will halls   |         |         |     |
| - Index Peak List                                                                                                    | 11                       | Ca2                  | Se                   | 0.22697     | 0.75000 | 0.00205                  | 2+000    | udW halle    |         |         |     |
| - Unit Cells List                                                                                                    | 12                       | 543                  | C.                   | 0.02007     | 0.75000 | 0.51605                  | .1.1.1.1 | udil/ halls  |         |         |     |
| - Reflection Lists                                                                                                    | 12                       | 6.2                  |                      | 0.67102     | 0.35000 | 0.01605                  | 2,111    | volve wants  |         |         |     |
| - Countrains<br>Returning<br>Returning<br>PROMP 612, CATA<br>PROMP 612, CATA<br>- Comments<br>- Comments<br>- Limit<br>- Institution<br>- Comments<br>- Sample Fauruments<br>- Sample Fauruments<br>- Sample Fauruments<br>- Sample Fauruments<br>- CodsSel<br>- CodsSel<br>- Cods | 13                       | 543                  | Se                   | 0,07103     | 0.25000 | 0.71200                  | 2+0.00   | vow udits    |         |         |     |
|                                                                                                    | 45                       | 5+2                  |                      | 0 71410     | 0.75000 | 0.79430                  | 1,111    | volv cons    |         |         |     |
|                                                                                                    | 16                       | Sec.                 | Se                   | 0.70502     | 0.25000 | 0.70020                  | .2.111   | wdit/ halls  |         |         |     |
|                                                                                                    | 17                       | Sec                  | Se.                  | 0.00037     | 0.25000 | 0.200000                 | 2-10-1   | vow balls    |         |         |     |
|                                                                                                    | 10                       | Ce1                  |                      | 0.40037     | 0.75000 | 0.100117                 | 4.4.5.5  | undit/ halls |         |         |     |
|                                                                                                    | 10                       | 501                  | 10                   | 0,00073     | 0.73000 | 0.00103                  | 3.013    | volve balls  |         |         |     |
|                                                                                                    | I GSASJI                 | date Crist           | Sal Lube             | 6h man 3 n  | nr.     |                          |          |              | -       |         |     |
|                                                                                                    | GSAS-II p                | olots: CrSI          | oSe3_July            | 6th_mag_3.g | рх      |                          |          |              | ~       |         | _   |
|                                                                                                    | GSAS-II p<br>Powder Pat  | olots: CrSi<br>terns | oSe3_July<br>CrSbSe3 | 6th_mag_3.g | ря      | _                        |          |              | - 7     |         |     |
| 1                                                                                                    | CSAS-II p<br>Powder Pat  | olots: CrSI          | oSe3_July<br>CrSbSe3 | 6th_mag_3.g | px      |                          |          |              | 2       |         |     |
|                                                                                                    | Powder Pat               | olots: CrSi          | oSe3_July<br>CrSbSe3 | 6th_mag_3.g | pa      |                          |          | 1            | -       |         |     |
| 1                                                                                                    | CSAS-II p<br>Powder Pat  | olots: CrSI          | oSe3_July<br>CrSbSe3 | 6th_mag_3.g | pa      |                          |          | 1            |         |         |     |
|                                                                                                    | CSAS-II p<br>Powder Pat  | olots: CrSI          | oSe3_July<br>CrSbSe3 | 6th_mag_3.g |         | D                        | 9        | ]            | -       |         |     |
|                                                                                                    | GSAS-II p<br>Powder Patr | olots: CrSI          | oSe3_July            | 6th_mag_3.g |         | $\overline{\mathcal{Q}}$ |          | ]            | -       |         |     |
|                                                                                                    | GSAS-II p<br>Powder Pat  | terns                | oSe3_July<br>CrSbSe3 | 6th_mag_3.g |         | Q                        |          | ]            | -       |         |     |
|                                                                                                    | CSAS-II p<br>Powder Pat  | terns                | oSe3_July<br>CrSbSe3 | 6th_mag_3.g |         | 3                        |          | ]            | -       |         |     |
|                                                                                                    | GSAS-R p<br>Powder Pat   | terns                | oSe3_July<br>CrSbSe3 | 6th_mag_3.g |         | 8                        |          | ]            |         |         |     |
|                                                                                                    | SSAS-II p<br>Powder Pat  | terns                | oSe3_July<br>CrSbSe3 | 8th_mag.3.g |         | Ş                        |          | ]            | -       |         |     |
|                                                                                                    | GSAS-II powder Pat       | terns                | oSe3_July<br>CrSbSe3 | 8th_mag_3.g |         |                          |          | 1            | -       |         |     |
| -<br>1                                                                                                    | GSAS-II powder Pat       | terns                | oSe3_July<br>CrSbSe3 | 6th_mag_3.g |         |                          |          | ]            | -       |         |     |
|                                                                                                    | GSAS-II powder Pat       | terns                | oSe3_July<br>CrSbSe3 | 8th_mag.3.g |         |                          |          |              |         |         |     |
|                                                                                                    | GSAS-II p<br>Powder Pat  | terns                | oSe3_July<br>CrSbSe3 | ith_mag.3.g |         |                          |          |              |         |         |     |
|                                                                                                    | GSAS-It p<br>Powder Pat  | terns                | oSe3_July            | ith_mag_3.g |         |                          |          | ]            | -       |         |     |
|                                                                                                    | GSAS-II p<br>Powder Pat  | terns                | oSe3_July<br>CrSbSe3 | kth_meg_3.g |         |                          |          |              | -       |         |     |

Use VESTA software (jp-minerals.org/vesta/en/download.html) to open it directly for publication:

## Export cif file:

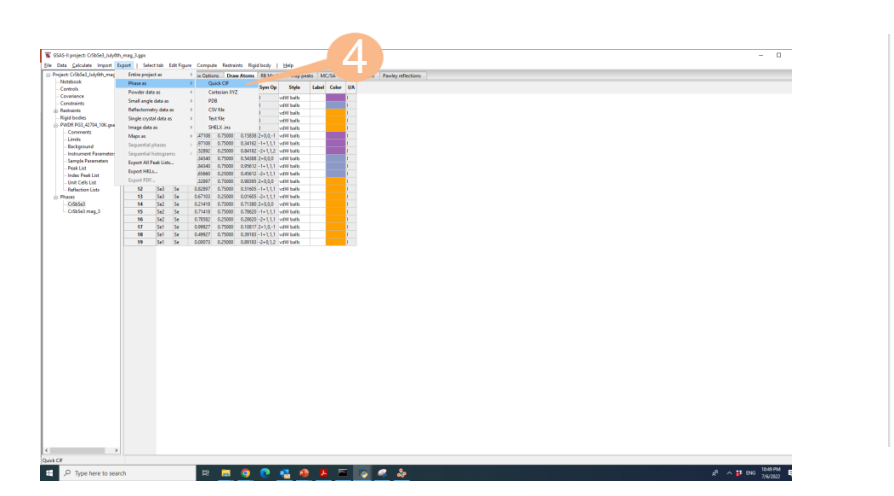

Let us add the high-TOF data to refine the magnetic structure!

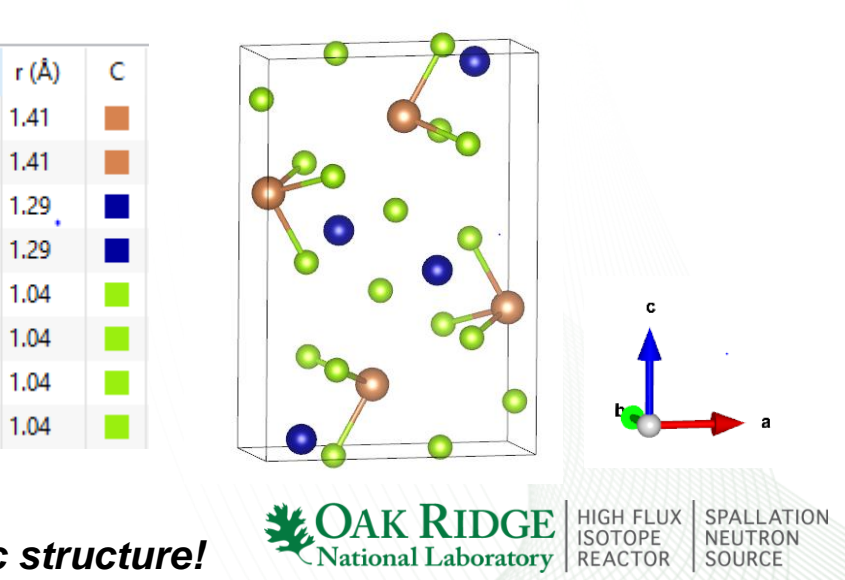

# **Refine the magnetic structure of CrSbSe<sub>3</sub>** I. Add the high TOF data back and refine background

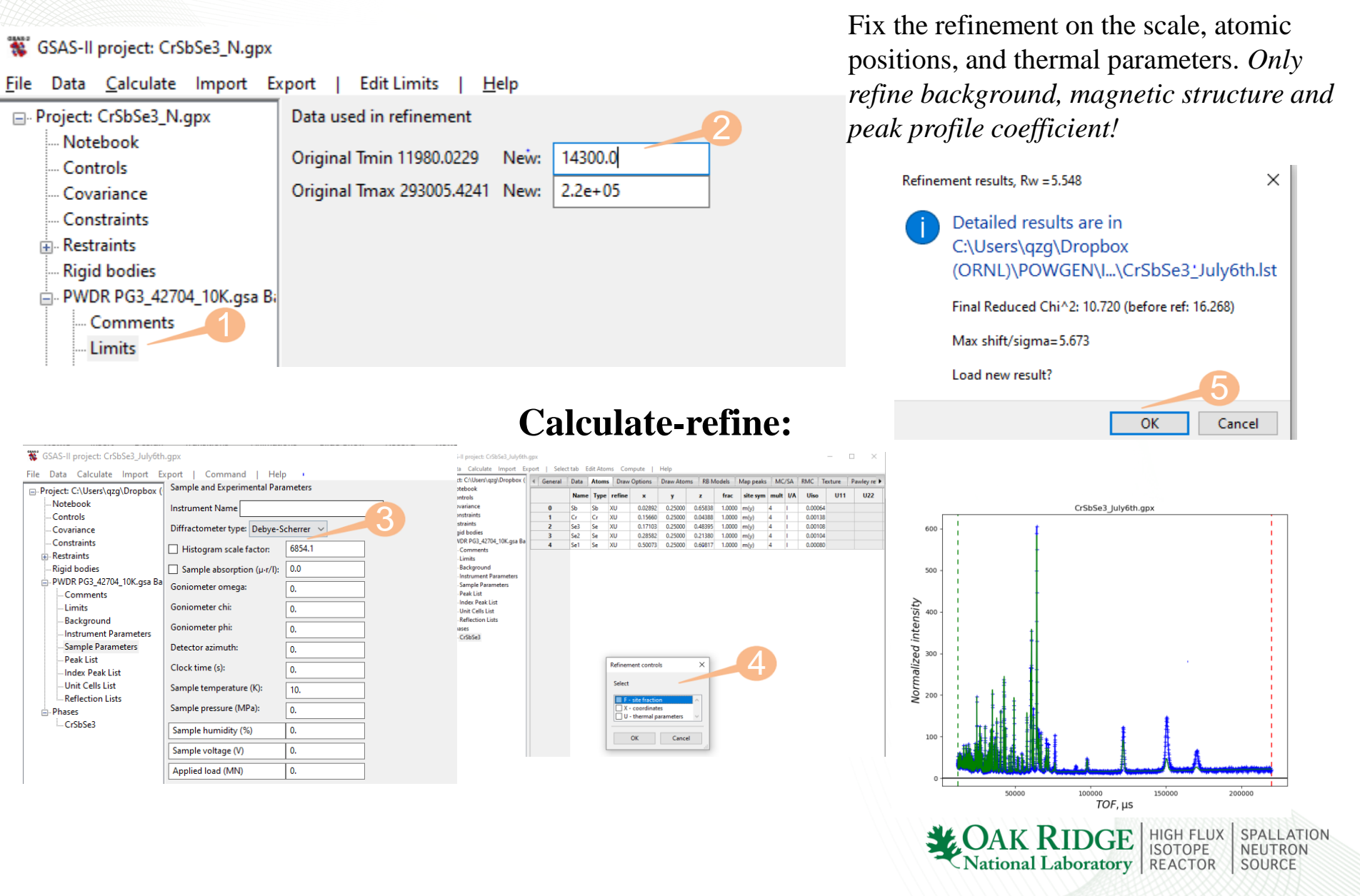

# **II.** Determine the magnetic propagation vector

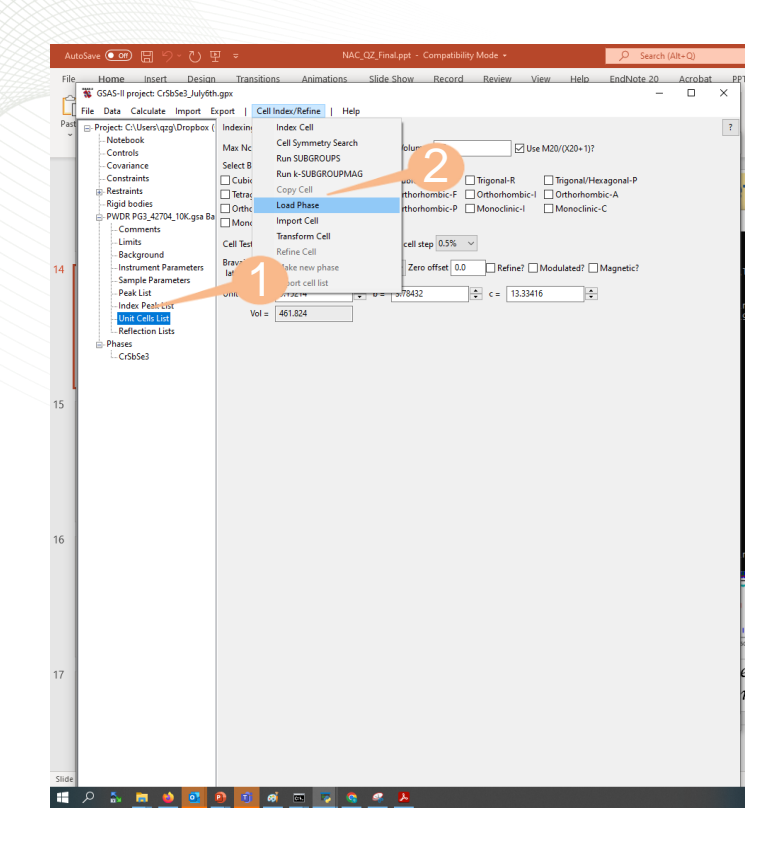

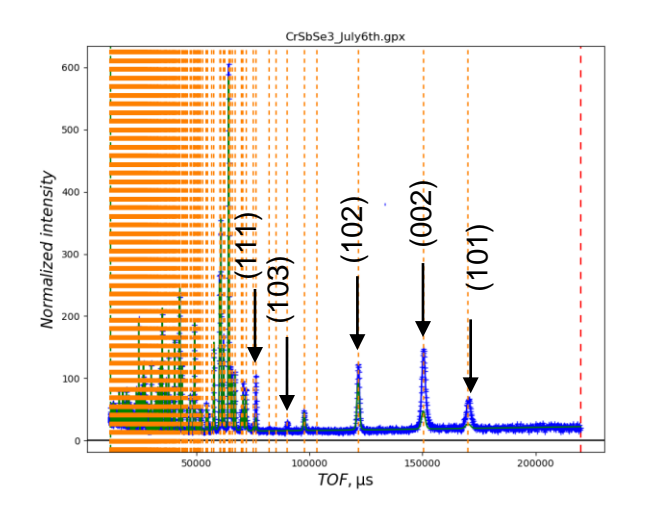

Magnetic peaks sit on the nuclear peak positions!

$$\boldsymbol{k} = \boldsymbol{Q}_M - \boldsymbol{Q}_N = \boldsymbol{0}$$

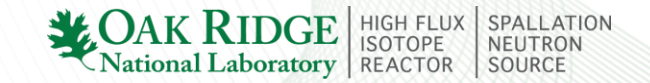

# III. Obtain all the possible magnetic models with *k*=0

| Au<br>File | utober 💽 💮 - C) 🕎 v NAC,02, Final.ppt - Compatibility Mode - 🔑 S 🧐 Song-<br>Barren Barrent Denian Transitions Jointations Side Show Bernord Barriew View Helin Erekhert The Left                                                                                                    | of B                                                                                                    | k-SUBGROUPSMAG      | options     | <      |
|------------|----------------------------------------------------------------------------------------------------|----------------------------------------------------------------------------------------------------|---------------------|-------------|--------|
| Past       |                                                                                                    |                                                                                                    | k-vector 1          | 0 ~ 0 ~ 0 ~ |        |
|            | - Constance: ☐ Col. Run-5 40(00/20140) 20-5 - ☐ Togger/4 R                                                                                                    |                                                                                                    | k-vector 2          | ~ ~ ~       |        |
| 14         | Instrument Parametes     Instrument     Instrument     Instru | Bilbao k-SUBGROUPSMAG X                                                                                                    | k-vector 3          | ~ ~ ~       |        |
|            | Professionality     Control and a second second secon | For use of k-SUBGROUPSMAG, please cite:<br>Symmetry-Based Computational Tools for Magnetic Crystallography,                    | Use whole star      |             |        |
| 15         |                                                                                                    | J.M. Perez-Mato, S.V. Gallego, E.S. Tasci, L. Elcoro, G. de la Flor, and M.I. Aroyo<br>Annu. Rev. Mater. Res. 2015. 45,217-48. | Filter by           |             | $\sim$ |
|            |                                                                                                    | doi: https://doi.org/10.1146/annurev-matsci-070214-021008                                                                      | 2 reserve axes      |             |        |
| 16         |                                                                                                    | OK                                                                                                    | test for mag. atoms | $\sim$      |        |
|            |                                                                                                    |                                                                                                    | all have moment     |             |        |
| 17         |                                                                                                    |                                                                                                    | max unique          | 4           |        |
| Slide      |                                                                                                    |                                                                                                    | Ok                  | Cancel      |        |

#### 🐺 GSAS-II project: CrSbSe3\_N.gpx

| <u>F</u> ile Data <u>C</u> alculate Import E | xport   Cell li | ndex/Refine    |              | <u>H</u> elp   |           |         |       |                 |             |                 |          |        |        |        |        |            |         |         |
|----------------------------------------------|-----------------|----------------|--------------|----------------|-----------|---------|-------|-----------------|-------------|-----------------|----------|--------|--------|--------|--------|------------|---------|---------|
| Project: CrSbSe3_N.gpx                       | Indexing contr  | rols:          |              |                |           |         |       |                 |             |                 |          |        |        |        |        |            |         |         |
| Notebook<br>Controls                         | Max Nc/Nobs     | 4              |              | ▲ Sta          | rt Volum  | e 25    |       |                 | Use M20/(X  | 20+1)?          |          |        |        |        |        |            |         |         |
| Covariance                                   | Select Bravais  | Lattices for i | ndex         | ing:           |           |         |       |                 |             |                 |          |        |        |        |        |            |         |         |
| Constraints                                  | Cubic-F         | 🗌 Ci           | ubic-        | ·I 🗌           | Cubic-    | p       |       | rigonal-R       | Trig        | onal/Hexag      | jonal-P  |        |        |        |        |            |         |         |
| • Restraints                                 | Tetragonal-I    | Te             | trage        | onal-P         | Orthor    | nombic  | F     | _<br>Drthorhoml | bic-l Ort   | -<br>horhombic- | A        |        |        |        |        |            |         |         |
| Rigid bodies                                 | Orthorhom       | bic-B 🗌 O      | thor         | hombic-C       | Orthor    | nombic  | •P □N | /onoclinic-     | -<br>- □ Mo | noclinic-A      |          |        |        |        |        |            |         |         |
| 📄 PWDR PG3_42704_10K.gsa Bi                  |                 | с Пм           | onor         | linic-P        | Triclinio |         |       |                 |             |                 |          |        |        |        |        |            |         |         |
| Comments                                     |                 | - L            |              |                |           |         |       |                 |             |                 |          |        |        |        |        |            |         |         |
| Limits                                       | Cell Test & Ref | inement:       | Sho          | w hkl position | cell s    | tep 0.5 | % ~   |                 |             |                 |          |        |        |        |        |            |         |         |
| Background                                   | Bravais         | Spa            | ce 🛛         | _              | _         |         |       |                 |             |                 |          |        |        |        |        |            |         |         |
| Instrument Parameters                        | lattice Pmm     | m ~ gro        | up           | Pnma           | ✓ Zer     | offset  | 0.0   | Refine          | ? 🔄 Modula  | ted? 🗌 Ma       | ignetic? |        |        |        |        |            |         |         |
| - Sample Parameters                          |                 |                |              |                |           |         | •     |                 |             |                 |          |        |        |        |        |            |         |         |
| Peak List                                    | Unit cell: a =  | 9.15209        |              | - b =          | 3.78432   |         | -     | c = 13.         | 33414       | -               |          |        |        |        |        |            |         |         |
|                                              | Vol =           | 461.820        |              |                |           |         |       |                 |             |                 |          |        |        |        |        |            |         |         |
| Reflection Lists                             | Magnetic subr   | aroun cells fr | mor          | Rilbao k-SURG  |           | 1AG for | Doma  | byec1-(0)       | 0.0).       |                 |          |        |        |        |        |            |         |         |
| 🖮 Phases                                     | inagricate subg | Joup cens n    | -            | 5              | 00101     |         | -     |                 |             |                 |          |        | • •    |        |        |            |         |         |
| CrSbSe3_1                                    |                 | Space Gp       | Iny          | Ker            | nConj     | nSup    | Irans | Vec             | а           | b               | c        | alpha  | beta   | gamma  | Volume |            |         |         |
|                                              | 1               | Pn'm'a'        | $\checkmark$ | $\checkmark$   | 1         | 1       | a,b,c | 0,0,0           | 9.15209     | 3.78432         | 13.33414 | 90.000 | 90.000 | 90.000 | 461.82 |            |         |         |
|                                              | 2               | Pn'ma'         |              | $\checkmark$   | 1         | 1       | a,b,c | 0,0,0           | 9.15209     | 3.78432         | 13.33414 | 90.000 | 90.000 | 90.000 | 461.82 |            |         |         |
|                                              | 3               | Pnm'a'         |              | $\checkmark$   | 1         | 1       | a,b,c | 0,0,0           | 9.15209     | 3.78432         | 13.33414 | 90.000 | 90.000 | 90.000 | 461.82 |            |         |         |
|                                              | 4               | Pn'm'a         |              | $\checkmark$   | 1         | 1       | a,b,c | 0,0,0           | 9.15209     | 3.78432         | 13.33414 | 90.000 | 90.000 | 90.000 | 461.82 | ID OD      |         |         |
|                                              | 5               | Pnma'          |              |                | 1         | 1       | a,b,c | 0,0,0           | 9.15209     | 3.78432         | 13.33414 | 90.000 | 90.000 | 90.000 | 461.82 | IDGE       | ISOTOPE | NEUTRON |
|                                              |                 |                |              |                |           |         |       |                 |             |                 |          |        | 1///   | Na     | tional | Laboratory | REACTOR | SOURCE  |

# IV. Select magnetic space group Pn'm'a' for the refinement

gamma Volume

461.82

461.82

461.82

90.000

90.000

90.000

beta

90.000

90.000

90.000

90.000

90.000

90.000

SAS-II project: CrSbSe3\_N.gpx

| Data       | Calculate Import                        | Export               | Cell I    | ndex/Refine                   | 1            | Help         |           |              |                |               |                |                 |            |          |       |
|------------|-----------------------------------------|----------------------|-----------|-------------------------------|--------------|--------------|-----------|--------------|----------------|---------------|----------------|-----------------|------------|----------|-------|
| Project: ( | CrShSe3 N.gpx                           | Indexing             | cont      | rols:                         |              |              |           |              |                |               |                |                 |            |          |       |
| Note       | book                                    |                      |           |                               |              |              |           |              |                |               |                |                 |            |          |       |
| Cont       | rols                                    | Max Nc/              | Nobs      | 4                             |              |              | - Sta     | rt Volum     | e 25           |               |                | Use M20/(X      | 20+1)?     |          |       |
| - Cova     | riance                                  | Select Bra           | avais     | Lattices for i                | ndex         | ing:         |           |              |                |               |                |                 |            |          |       |
| - Cons     | traints                                 | Cubic-               | F         |                               | ubic-        | I            |           | Cubic-l      | 0              |               | frigonal-R     | 🗌 Trige         | onal/Hexag | jonal-P  |       |
| Restr      | aints                                   | Tetrage              | onal-     | l 🗌 Te                        | trage        | onal-P       |           | Orthor       | ombic          | -F 🗌 (        | Orthorhom      | bic-l 🗌 Orth    | norhombic  | A        |       |
| Rigid      | bodies                                  | Orthor               | rhom      | bic-B 🗌 O                     | rthor        | hombi        | c-C       | Orthor       | nombic         | -P 🗌 I        | Monoclinic     | -I 🗌 Mor        | nọclinic-A |          |       |
| PWD        | R PG3_42704_10K.gsa                     | Mono                 | clinic    | -C 🗌 M                        | onoc         | linic-P      |           | Triclinio    |                |               |                |                 |            |          |       |
|            | imits                                   | Coll Test            | o. n      |                               | Char         | ي ادا يا ي   |           |              | 0.5            | o/            |                |                 |            |          |       |
| В          | ackground                               | Centiesc             | oc nei    | memenu                        | 500          | и пкі р      | osition   | s cens       | ep 0.5         | /0 *          |                |                 |            |          |       |
| In         | nstrument Parameter                     | s Bravais<br>lattice | Pmm       | ım ~ Spa<br>gro               | up           | Pnma         | 3         | ~ Zero       | offset         | 0.0           | Refine         | ? 🗌 Modulat     | ted? 🗌 Ma  | gnetic?  |       |
|            | ample Parameters<br>eak List            | Unit cell:           | a =       | 9.15209                       |              | ÷            | b=        | 3.78432      |                | ÷             | c = 13         | .33414          | ÷          |          |       |
| In         | ndex Peak List                          | V                    | ol -      | 461 820                       |              | _            |           |              |                |               |                |                 |            |          |       |
| R          | nit Cells List<br>eflection Lists       |                      |           |                               |              |              |           |              |                |               |                |                 |            |          |       |
| - Phase    | es                                      | Magnetic             | c sub     | group cells f                 | rom E        | Bilbao       | k-SUBC    | -SN          | IAG for        | Pnma          | ; kvec1=(0,    | 0,0):           |            |          |       |
| C          | rSbSe3_1                                |                      |           | Space Gp                      | Тгу          | Keer         |           | Λj           | nSup           | Trans         | Vec            | а               | Ь          | c        | alpha |
|            |                                         | 1                    |           | Pn'm'a'                       | $\checkmark$ | $\checkmark$ | 1         | 1 1          | 1              | a,b,c         | 0,0,0          | 9.15209         | 3.78432    | 13.33414 | 90.00 |
|            |                                         | 2                    | _         | Pn'ma'                        |              |              | 1         | 1 1          | 1              | a,b,c         | 0,0,0          | 9.15209         | 3.78432    | 13.33414 | 90.00 |
|            |                                         | 3                    |           | Pnm'a'                        |              | $\checkmark$ | 1         | 1 1          | 1              | a,b,c         | 0,0,0          | 9.15209         | 3.78432    | 13.33414 | 90.00 |
| 🐮 GSAS     | S-II project: CrSbSe3_July6th.          | арх                  |           | 1                             |              |              |           |              |                |               | -              | - 🗆 X           | -          |          |       |
| File Dat   | ta Calculate Import Exp                 | port   Selector      | , c       | e   Help                      |              |              |           |              |                |               |                |                 |            |          |       |
| - Proje    | ct: C:\Users\qzg\Dropbox (              | 4 General Da         | ta        | Fourier map                   |              |              |           | Models       | Map peak       | es MC/S/      | A RMC Tex      | ture Pawley ref | 1          |          |       |
| Co         | ontrols                                 | Phase name: CrS      | bS        | Search map<br>Charge flipping |              |              |           | Space gro    | ap: P          | n m a         | Modulated      | ?               | ?          |          |       |
| Co         | ovariance                               | Refine unit cell:    |           | 4D Charge flippi              | ing          |              |           | c= [         | 13.33416       |               | Vol = 461.824  |                 |            |          |       |
| ⊕-Re       | estraints                               | Density: 5.906       |           | Clear map                     |              |              |           | Γ.           |                |               |                |                 |            |          |       |
| Ri         | igid bodies<br>WDR PG3_42704_10K.csa Ba | Elements             | [         | MC/SA                         |              |              |           | <u> </u>     | 1              |               |                |                 |            |          |       |
|            | Comments                                | Isotope              | 1         | Multi MC/SA<br>Transform      |              |              |           | 5            | ·              |               |                |                 |            |          |       |
|            | Limits<br>Background                    | No. per cell         | [         | Compare                       |              | -            |           |              | ]              |               |                |                 |            |          |       |
|            | - Instrument Parameters                 | Atom weight          | -         | Select magnetic               | /subgr       | oup phas     | e         |              |                |               |                |                 |            |          |       |
|            | Sample Parameters<br>Peak List          | Bond radii           | 1.50      | Protein quality               | 26           |              | 1140      |              | -              |               |                |                 |            |          |       |
|            | - Index Peak List                       | angle rauli          | ii 2.20   | 1                             | .30          |              | 1.40      |              | -              |               |                |                 |            |          |       |
|            | Unit Cells List<br>Reflection Lists     | fault color          |           |                               |              |              | 1.50      |              |                |               |                |                 |            |          |       |
| - Pł       | hases<br>CrSbSe3                        | Pawley controls:     | Do P      | awley refinement              | ? Paw        | ley dmin:    | 1.0       | Pawley o     | -<br>Imax: 100 | 0.0 Pa        | wley neg. wt.: | 0.0             |            |          |       |
|            |                                         | Fourier map contr    | ols: Ma   | p type:                       | ~            | Reflecti     | on sets:  | ✓ Select     | eflection      | sets          |                |                 |            |          |       |
|            |                                         | Map grid step: 0.    | 25        | Peak                          | utoff 9      | % 50.0       |           |              |                |               |                |                 |            |          |       |
|            |                                         | Charge flip contro   | ls: Refle | ection sets: 🔍                | Select       | reflectio    | n sets N  | ormalizing e | lement:        | None          |                |                 |            |          |       |
|            |                                         | Map grid step: 0.    | 25        | k-Fact                        | tor (0.1-    | -1.2): 0.1   |           | k-M          | ax (>=10.0     | 0): 20.0      |                |                 |            |          |       |
|            |                                         | Test HKLs: 0 0       | 2         | 200                           |              | 1 1          | 1         | 0 2          | 0              | 1 2           | 3              |                 |            |          |       |
|            |                                         | Monte Carlo/Simu     | ulated A  | nnealing control              | s: Refle     | ction set    | from:     |              |                | ~             | d-min: 2.8     |                 |            |          |       |
|            |                                         | MC/SA runs: 1        | ~         | MC/SA Refine                  | at 10        | .0           | %         | of ranges.   |                |               |                |                 |            |          |       |
|            |                                         | MC/SA schedule:      | log       | ~ slop                        | ie: 0.9      |              |           |              |                |               |                |                 |            |          |       |
|            |                                         | Annealing schedu     | le: Star  | t temp: 0.7                   | _            | Fina         | I temp: 0 | .1           | No             | . trials: 250 | )              |                 |            |          |       |
|            |                                         |                      |           |                               |              | _            |           |              |                |               |                |                 |            |          |       |
|            |                                         |                      |           |                               |              |              |           |              |                |               |                |                 |            |          |       |
|            |                                         |                      |           |                               |              |              |           |              |                |               |                |                 |            |          |       |
|            |                                         |                      |           |                               |              |              |           |              |                |               |                |                 |            |          |       |
|            |                                         |                      |           |                               |              |              |           |              |                |               |                |                 |            |          |       |
|            |                                         |                      |           |                               |              |              |           |              |                |               |                |                 |            |          |       |
|            |                                         |                      |           |                               |              |              |           |              |                |               |                |                 |            |          |       |
|            |                                         |                      |           |                               |              |              |           |              |                |               |                |                 |            |          |       |
|            |                                         |                      |           |                               |              |              |           |              |                |               |                |                 |            |          |       |
| Í -        |                                         |                      |           |                               |              |              |           |              |                |               |                |                 |            |          |       |
|            |                                         |                      |           |                               |              |              |           |              |                |               |                |                 |            |          |       |
|            |                                         |                      |           |                               |              |              |           |              |                |               |                |                 |            |          |       |
|            |                                         |                      |           |                               |              |              |           |              |                |               |                |                 |            |          |       |
| disabled   | make in PWDR/Unit Colle                 |                      |           |                               |              |              |           |              |                |               |                |                 |            |          |       |
|            |                                         |                      | ~         |                               |              |              |           |              |                |               |                |                 |            |          |       |

Magnetic Space Group: P n' m' a' The lattice is centrosymmetric primitive orthorhombic The Laue symmetry is mmm The magnetic lattice point group is m'm'm' Multiplicity of a general site is 8 The inversion center is located at 0,0,0 The equivalent positions are: (1) X, Y, Z, (1) (2) 1/2-X, 1/2+Y, 1/2+Z, (mx)

Magnetic space group information

 $\times$ 

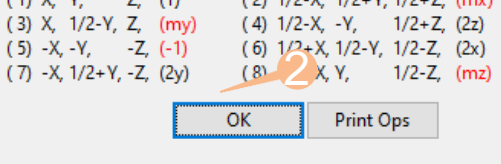

| Make new magnetic phase                                           | ×           |                 |
|-------------------------------------------------------------------|-------------|-----------------|
| Select magnetic space group                                       |             |                 |
| (1) Pn'm'a': (a.b.c) + (0.0.0)                                    | ^           |                 |
| (2) Pn'ma'; (a,b,c) + (0,0,0)                                     |             |                 |
| (3) Pnm'a'; (a,b,c) + (0,0,0)                                     |             |                 |
| (4) Pn'm'a; (a,b,c) + (0,0,0)                                     |             |                 |
| (5) Pnma'; (a,b,c) + (0,0,0)                                      |             |                 |
| (6) Pnm'a; (a,b,c) + (0,0,0)                                      |             |                 |
| (7) Pn'ma; (a,b,c) + (0,0,0)                                      |             |                 |
| (8) Pnma; $(a,b,c) + (0,0,0)$                                     |             |                 |
| (9) Pn 21a; (a,b,c) + (0,0,0)<br>(10) Pn 21'a'; (a,b,c) + (0,0,0) |             |                 |
| (10) F121 a, (a,b,c) + (0,0,0)                                    | •           |                 |
|                                                                   |             |                 |
| ОК                                                                | Cancel      |                 |
| * OAK RI                                                          |             | FLUX SPALLATION |
| National La                                                       | ISOT        | OPE NEUTRON     |
| Ci Vacional La                                                    | our y TREAC | TOR TOORCE      |

## Save as a new gpx file

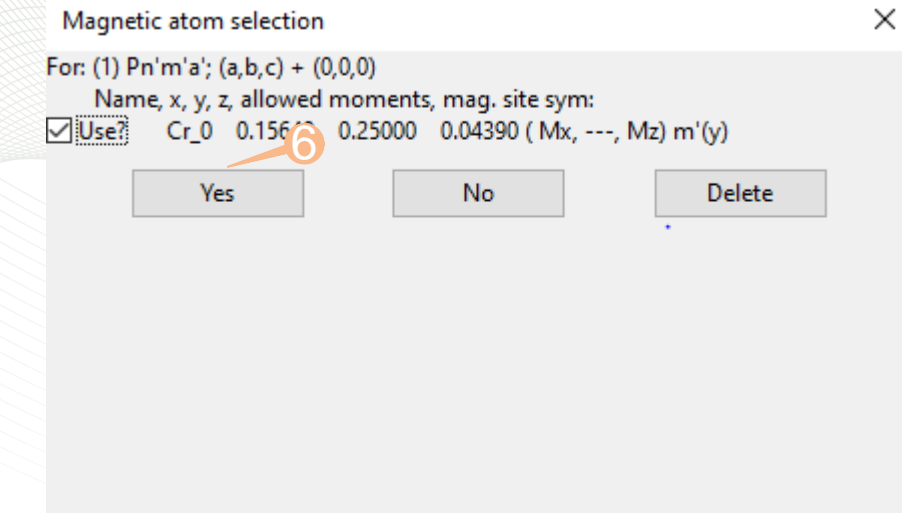

| → 🗠 个 🧧 > Zhang,         | Qiang > Dropbox (ORNL) > POWGEN | > NXS > 2022B > HandOn | → CrSbSe3 → GSAS_ | Refinement > Tutorial | ٽ ~ | ,O Search Tutorial |   |
|--------------------------|---------------------------------|------------------------|-------------------|-----------------------|-----|--------------------|---|
| ganize 👻 New folder      |                                 |                        |                   |                       |     | B:: •              | 6 |
| ^                        | Name                            | Date modified          | Type              | Size                  |     |                    |   |
| Quick access             | CrSbSe3 1 mag 3,bak0            | 10/3/2022 11:34 AM     | GSAS-II project   | 783 KB                |     |                    |   |
| Desktop 🛛 🖈              | CrSbSe3.1 mag.3.bak1            | 10/3/2022 11:35 AM     | GSAS-II project   | 783 KB                |     |                    |   |
| 🖶 Downloads 👒            | CrSbSe3_1 mag_3                 | 10/3/2022 11:38 AM     | GSAS-II project   | 804 KB                |     |                    |   |
| 😤 Documents 🛛 🖈          | CrSbSe3_1 mag_3_original        | 10/3/2022 11:36 AM     | GSAS-II project   | 783 KB                |     |                    |   |
| Pictures 🖈               | CrSbSe3_1 mag_3_region.bak0     | 10/3/2022 11:38 AM     | GSAS-II project   | 783 KB                |     |                    |   |
| FullProf                 | CrSbSe3_1 mag_3_region          | 10/3/2022 11:39 AM     | GSAS-II project   | 625 KB                |     |                    |   |
| FullProf_QZhang          | 🎳 CrSbSe3_N                     | 10/3/2022 11:48 AM     | GSAS-II project   | 786 KB                |     |                    |   |
| RAMS_2021_Final_         |                                 |                        |                   |                       |     |                    |   |
| Tutorial                 |                                 |                        |                   |                       |     |                    |   |
|                          |                                 |                        |                   |                       |     |                    |   |
| Dropbox (OKNL)           |                                 |                        |                   |                       |     |                    |   |
| 327                      |                                 |                        |                   |                       |     |                    |   |
| 12020_MAGSTR             |                                 |                        |                   |                       |     |                    |   |
| 2322                     |                                 |                        |                   |                       |     |                    |   |
| ACA_2021                 |                                 |                        |                   |                       |     |                    |   |
| All of my papers         |                                 |                        |                   |                       |     |                    |   |
| Award                    |                                 |                        |                   |                       |     |                    |   |
| Ba2CoO4                  |                                 |                        |                   |                       |     |                    |   |
| Co3Sn2S2                 |                                 |                        |                   |                       |     |                    |   |
| CollabrationProjec       |                                 |                        |                   |                       |     |                    |   |
| COVID                    |                                 |                        |                   |                       |     |                    |   |
| St Diff Group            |                                 |                        |                   |                       |     |                    |   |
| DiffractionGroup         |                                 |                        |                   |                       |     |                    |   |
| DishEiles                |                                 |                        |                   |                       |     |                    |   |
| Di postriles             |                                 |                        |                   |                       |     |                    |   |
| File game: CrSbSe3_1     | mag_1                           |                        |                   |                       |     |                    | - |
| Save as type: GSAS-II pr | piect file (*.gox)              |                        |                   |                       |     |                    |   |

## Refine $m_x$ and $m_z$ , and peak profile coefficient X:

🐝 GSAS-II project: CrSbSe3\_1 mag\_1.gpx

<u>File</u> Data <u>Calculate</u> Import Export | Select tab Edit Atoms Compute | <u>H</u>elp

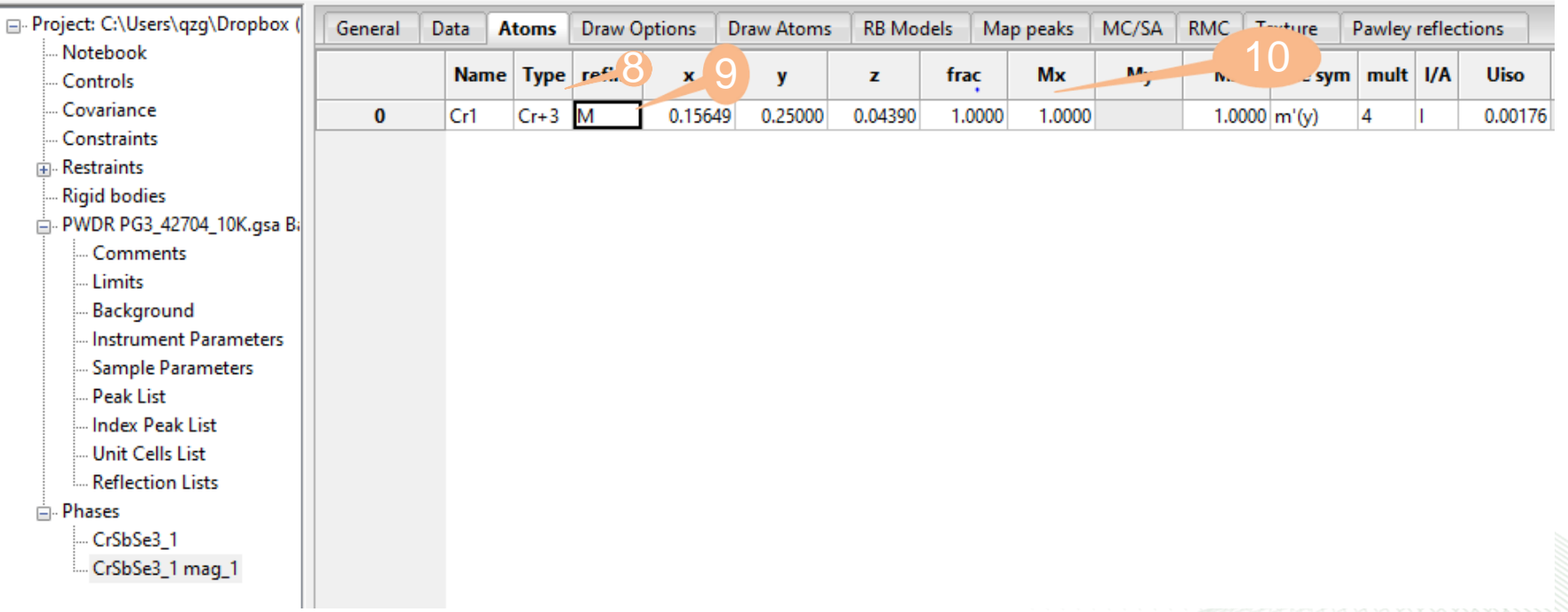

## Visualizing the magnetic structure

#### In "Draw Atoms" tab:

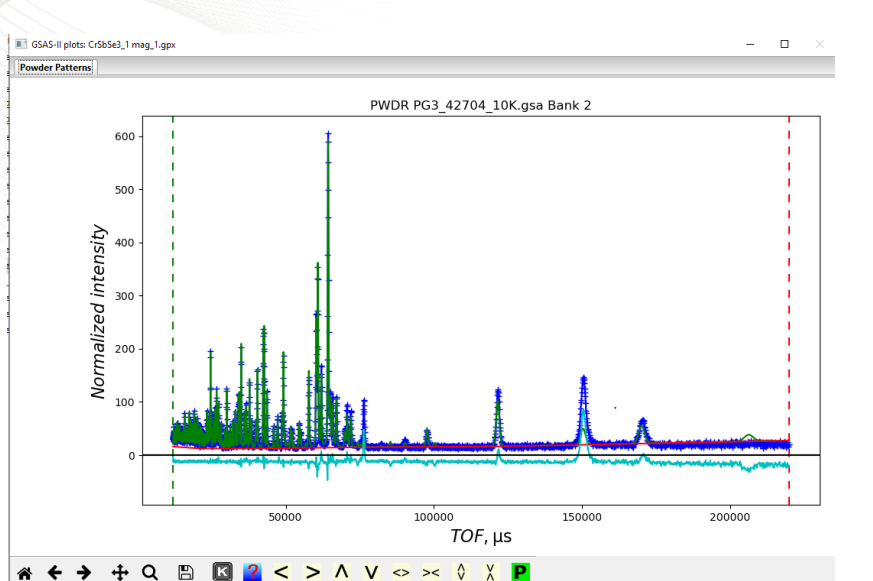

### Poor refinement quality

| W GSAS-II project: CrSbSe3_1 mag_    | 1.gpx         |       |          |        |        |              |         |        |           |       |       |          |        |         |         |
|--------------------------------------|---------------|-------|----------|--------|--------|--------------|---------|--------|-----------|-------|-------|----------|--------|---------|---------|
| <u>File Data Calculate Import Ex</u> | port   Select | tab E | dit Ator | ns Cor | npute  | <u>H</u> elp |         |        |           |       |       |          |        |         |         |
| Project: C:\Users\qzg\Dropbox (      | General       | ata A | toms     | Draw O | ptions | Draw Atoms   | RB Mo   | dels M | lap peaks | MC/SA | RMC   | Texture  | Pawley | reflect | ions    |
| Notebook<br>Controls                 |               | Name  | Туре     | refine | ×      | у            | z       | frac   | Мх        | Му    | Mz    | site sym | mult   | I/A     | Uiso    |
| Covariance<br>Constraints            | 0             | Cr1   | Cr+3     | м      | 0.1564 | 9 0.25000    | 0.04390 | 1.0000 | 1.3911    |       | -0.41 | 88 m'(y) | 4      | 1       | 0.00176 |

#### 🐺 GSAS-II project: CrSbSe3\_1 mag\_1.gpx

Eile Data Calculate Import Export | Select tab Edit Figure Compute Restraints Rigid body | Help

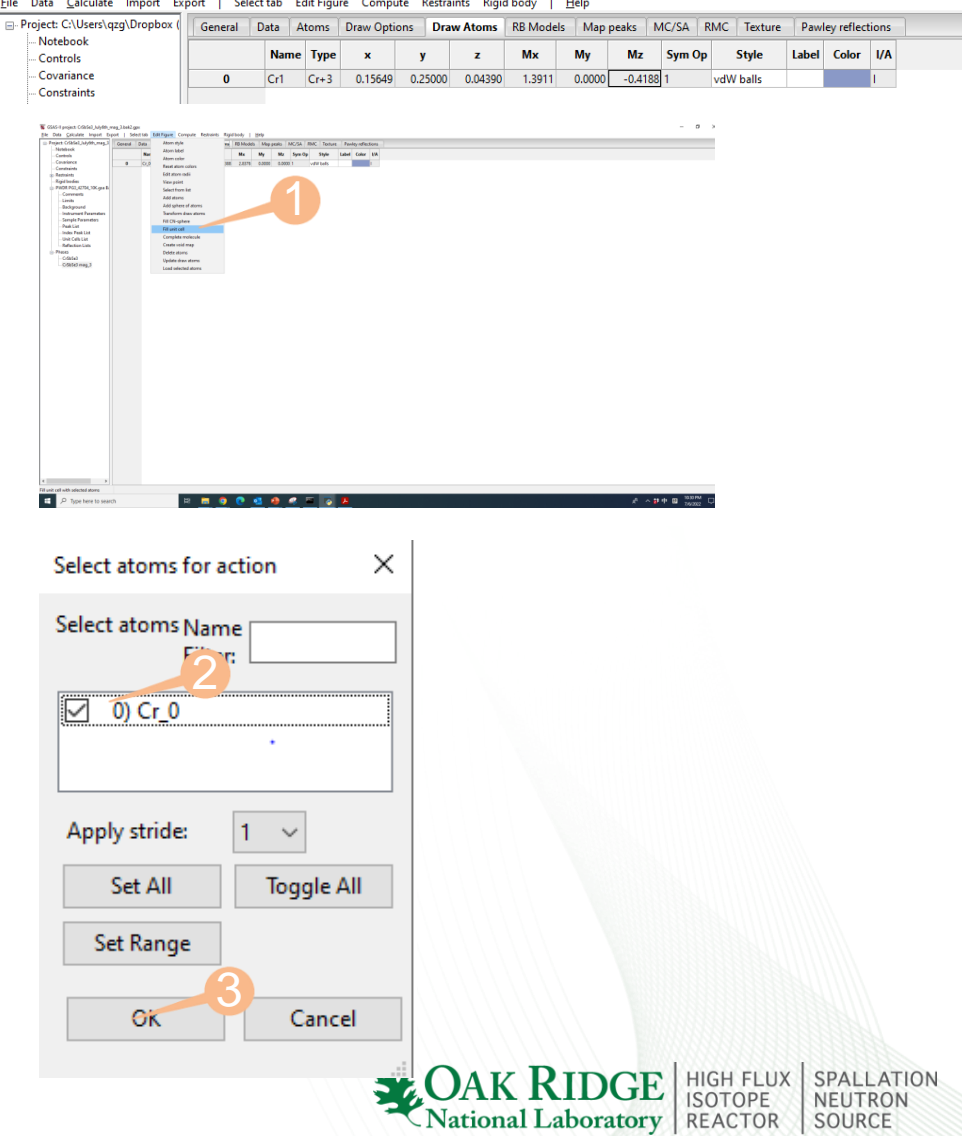

## "Draw atom" tab will be updated

#### 🐝 GSAS-II project: CrSbSe3\_1 mag\_1.gpx

<u>File</u> Data <u>Calculate</u> Import Export | Select tab Edit Figure Compute Restraints Rigid body | <u>H</u>elp

| ■ Project: C:\Users\qzg\Dropbox ( | General | Data | Atoms  | Draw Opti | ons D | raw Atoms | RB Model | s Map p | oeaks | MC/SA    | RMC     | Texture | Pawle | y reflecti | ons |
|-----------------------------------|---------|------|--------|-----------|-------|-----------|----------|---------|-------|----------|---------|---------|-------|------------|-----|
| Notebook                          |         | Nam  |        | ~         |       | -         | Mv       | My      | Mz    | Sum      | 0.      | Style   | Label | Color      | 1/4 |
| Controls                          |         | Nam  | e iype | ^         | y     | 2         | INIX     | iviy    | IVIZ  | Jyin     | ΟP      | Style   | Laber | COIOI      | WA. |
| Covariance                        | 0       | Cr1  | Cr+3   | 0.15649   | 0.250 | 0.04390   | 1.3911   | 0.0000  | -0.41 | 88 1     | vd\     | W balls |       |            | 1   |
| Constraints                       | 1       | Cr1  | Cr+3   | 0.34352   | 0.750 | 0.54390   | -1.3911  | 0.0000  | -0.41 | 88 2+0,0 | 0 vd\   | W balls |       |            | 1   |
| Restraints                        | 2       | Cr1  | Cr+3   | 0.84352   | 0.750 | 0.95610   | -1.3911  | -0.0000 | 0.41  | 88 -1+1, | 1,1 vd\ | W balls |       |            | 1   |
| Rigid bodies                      | 3       | Cr1  | Cr+3   | 0.65648   | 0.250 | 0.45610   | 1.3911   | -0.0000 | 0.41  | 88 -2+1, | 1,1 vd\ | W balls |       |            | 1   |
| PWDR PG3_42704_10K.gsa Bi         |         |      |        |           |       |           |          |         |       |          |         |         |       |            |     |

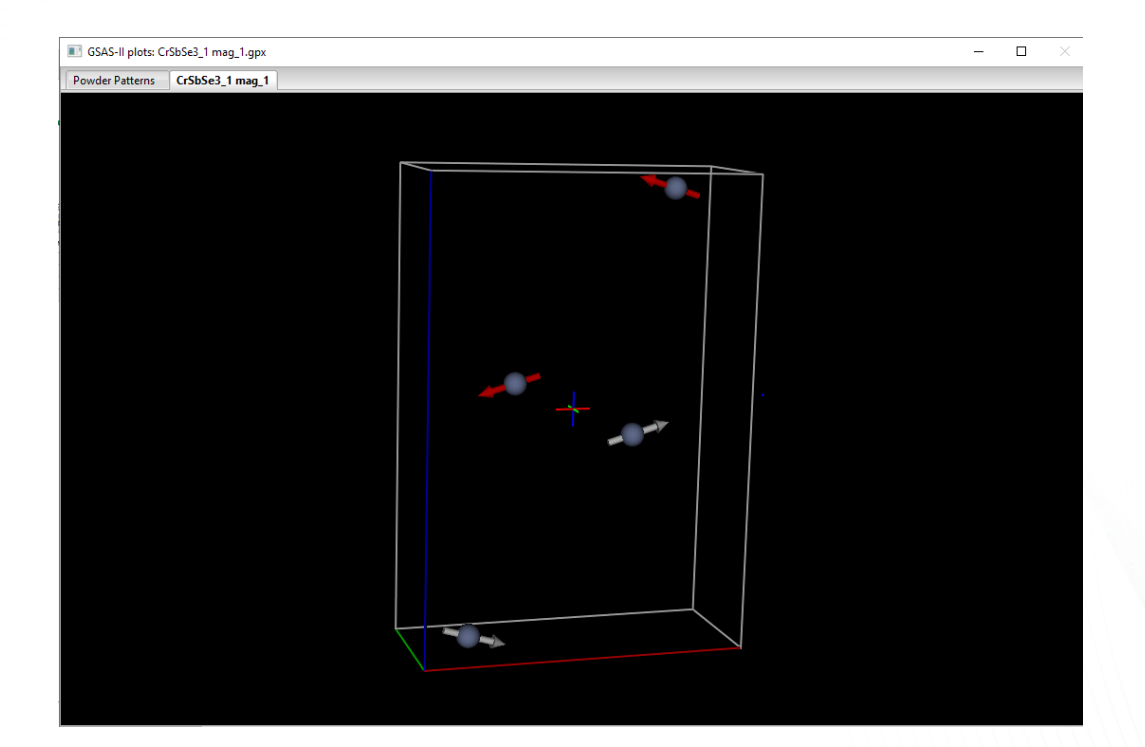

Canted AFM order with magnetic space group Pn'm'a' can be excluded.

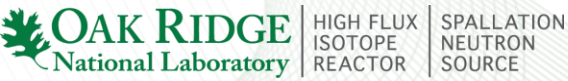

### V. Select magnetic space group Pnm'n' for the refinement

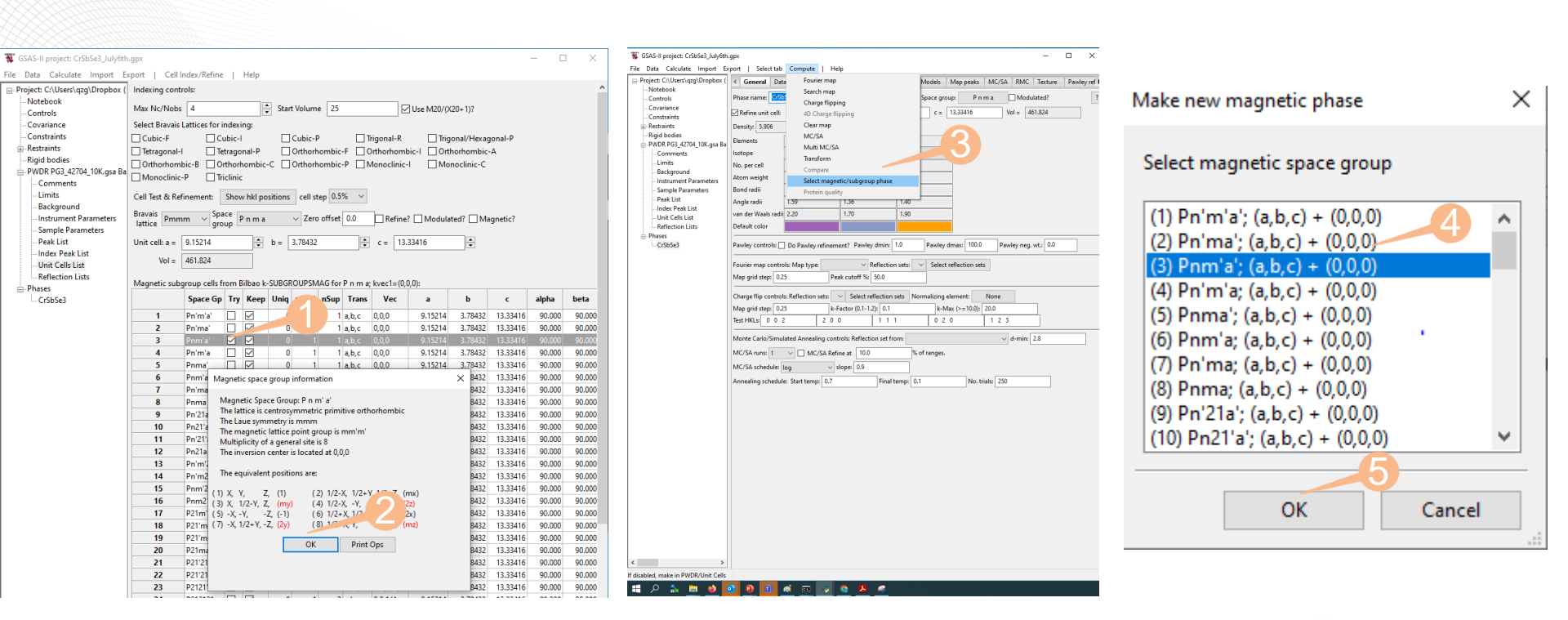

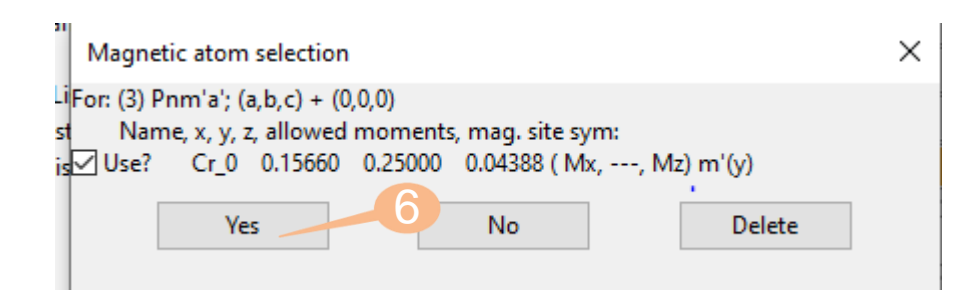

Save as a new GSAS-II file!

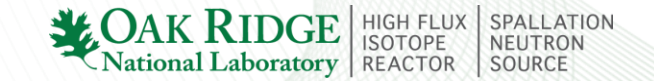

## **Refine the components Mx and Mz of magnetic moment**

| File       Data       Calculate       Import       Export       Select tab       Edit Atoms       Dute       Help            Project: C:\Users\qzg\Dropbox (                                                                                                    | 🐝 GSAS-II project: CrSbSe3 mag_3. | дрх           |       |          |        |         |            |         |         |          |             |       |          | _      |         | ×       |
|----------------------------------------------------------------------------------------------------|-----------------------------------|---------------|-------|----------|--------|---------|------------|---------|---------|----------|-------------|-------|----------|--------|---------|---------|
| Image: Project: C:\Users\qzg\Dropbox (       General       Data       Atoms       Draw Options       Draw Atoms       RB Models       Map peaks       MC/SA       RMC       Texture       Pawley reflections        Notebook      Notebook | File Data Calculate Import Ex     | port   Select | tab E | dit Ator | ns 🕐   | pute    | Help       |         |         |          |             |       |          |        |         |         |
| Notebook         Name         Type         re2         3         y         z         frac         Mx         3.y         Mz         site sym         mult         I/A         Uiso          Controls         0         Cr1         Cr+3         M         0.15659         0.25000         0.04370         1.0000         1.0000         m'(y)         4         I         0.001                                                                                                    | Project: C:\Users\qzg\Dropbox (   | General D     | ata A | toms     | Draw O | ptions  | Draw Atoms | RB Mod  | lels Ma | ap peaks | MC/SA       | RMC 1 | Texture  | Pawley | reflect | tions   |
| Covariance 0 Cr1 Cr+3 M 0.15659 0.25000 0.04370 1.0000 1.0000 1.0000 m'(y) 4 I 0.001                                                                                                    | Controls                          |               | Name  | Туре     | re 2   | 3       | у          | z       | frac    | Мх       | <b>3</b> .y | Mz    | site sym | mult   | I/A     | Uiso    |
| Constraints                                                                                                    | Covariance                        | 0             | Cr1   | Cr+3     | М      | 0.15659 | 0.25000    | 0.04370 | 1.0000  | 1.0000   |             | 1.000 | ) m'(y)  | 4      | I       | 0.00111 |

### **Calculate-refine:**

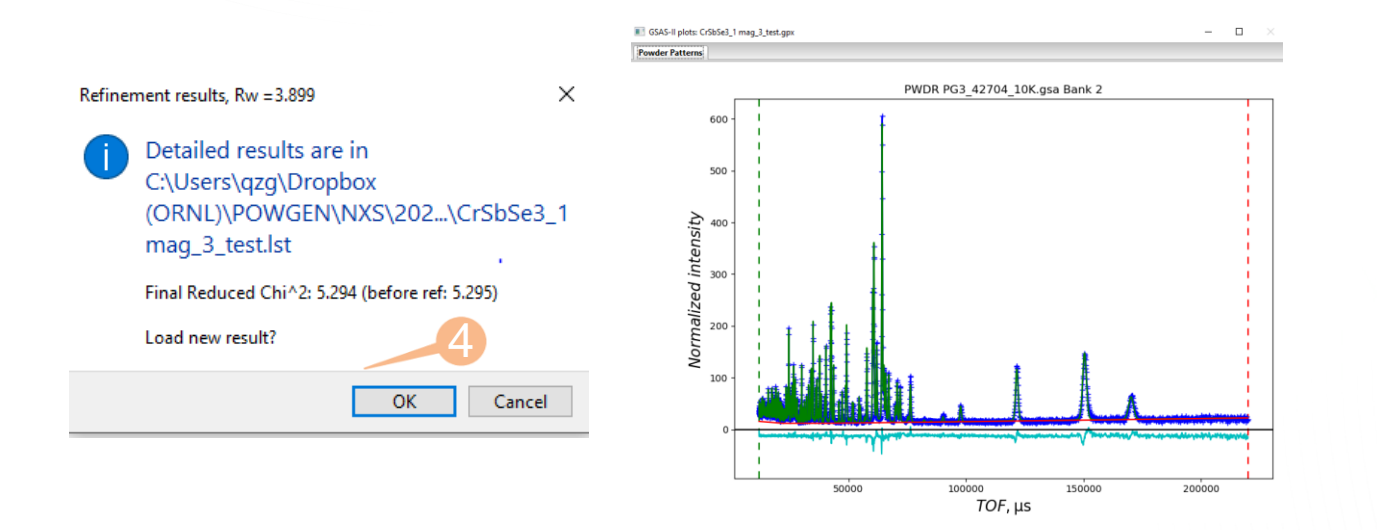

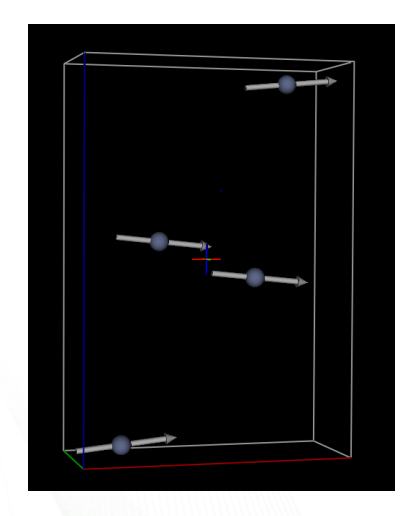

| General | Data | Atoms  | Draw O | ptions [ | Draw Atoms | RB Mo   | dels 🕴 N | Aap peaks | MC/SA | RMC   | Texture  | Pawley | reflec | tions   |
|---------|------|--------|--------|----------|------------|---------|----------|-----------|-------|-------|----------|--------|--------|---------|
|         | Nam  | e Type | refine | x        | у          | z       | frac     | Mx        | Му    | Mz    | site sym | mult   | I/A    | Uiso    |
| 0       | Cr1  | Cr+3   | м      | 0.15649  | 0.25000    | 0.04390 | 1.000    | 2.6208    |       | 0.176 | 7 m'(y)  | 4      | I.     | 0.00176 |

FM alignment along the a axis; AFM alignment along the c axis.

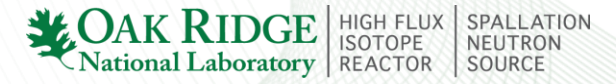

# **Check if small Mz is real**

🗱 GSAS-II project: CrSbSe3\_1 mag\_3\_test.gpx

File Data Calculate Import Export | Select tab Edit Atoms Compute | Help

| Project: C:\Users\qzg\Dropbox ( | General | Data A | toms | Draw O | ptions  | Draw Atoms | RB Mo   | dels 🛛 N | lap peaks | MC/SA | RMC   | Texture  | Pawley | reflec | tions |    |
|---------------------------------|---------|--------|------|--------|---------|------------|---------|----------|-----------|-------|-------|----------|--------|--------|-------|----|
| Notebook<br>Controls            |         | Name   | Туре | refine | x       | у          | z       | frac     | Мх        | My    | Mz    | site syn | a mult | I/A    | Uiso  |    |
| Covariance                      | 0       | Cr1    | Cr+3 | М      | 0.15649 | 0.25000    | 0.04390 | 1.0000   | 2.6208    |       | 0.166 | i9 m'(y) | 4      | I      | 0.001 | 76 |

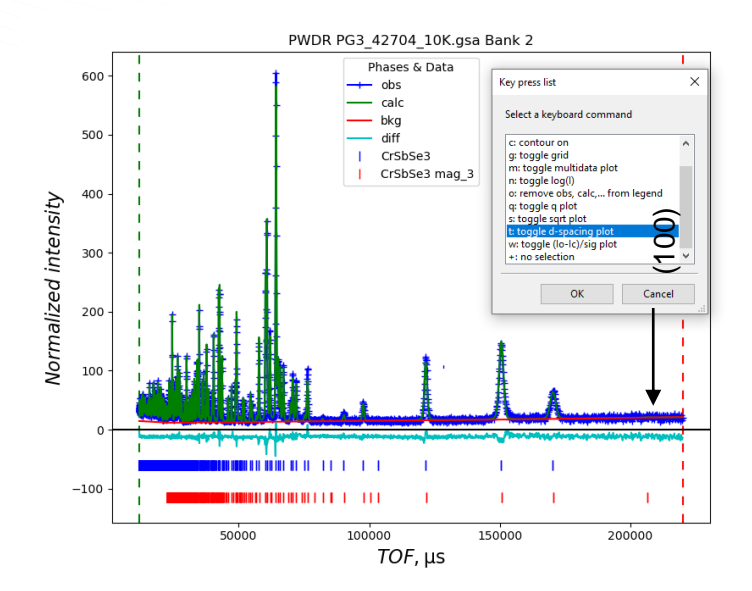

a. Zero (100) magnetic peak: moment along the *a* axis.

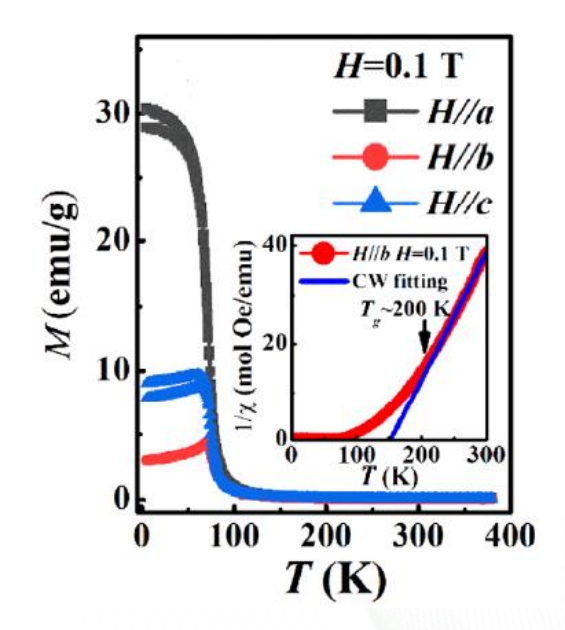

b. Highest magnetization with H//a: moment along the *a* axis.

ACTION SUPERITOR SUPERITOR

— C

# c. Similar refinement quality if Mz=0

|   | General | Data | Atoms  | Draw O | ptions  | Draw Atoms | RB Mo   | dels M | ap peaks | MC/SA | RMC 1 | exture   | Pawley | refle | ctions |    |
|---|---------|------|--------|--------|---------|------------|---------|--------|----------|-------|-------|----------|--------|-------|--------|----|
| Γ |         | Nam  | e Type | refine | x       | у          | z       | frac   | Мх       | -0    | Mz    | site sym | mult   | I/A   | Uiso   |    |
|   | 0       | Cr1  | Cr+3   | м      | 0.15649 | 0.25000    | 0.04390 | 1.0000 | 2.6214   |       | 0.000 | ) m'(y)  | 4      | I     | 0.001  | 76 |

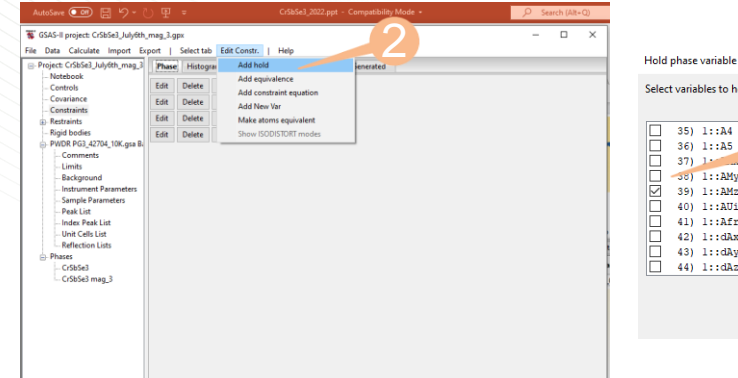

| Hold phase variable                                                                                                    | × |
|----------------------------------------------------------------------------------------------------|---|
| Select variables to hold (Will not be varied, even if vary flag is set)           Name           Filter:                                                                                                    |   |
| 35) 1::A4       ase Cr5bSe3 mag_3       Reciprocal metric tensor component 4         36) 1::A5       ase Cr5bSe3 mag_3       Reciprocal metric tensor component 5         37) 1::A4       be Cr5bSe3 mag_3       Reciprocal metric tensor component 5         37) 1::A4       be Cr5bSe3 mag_3       Reciprocal metric tensor component 4         38) 1::A4       be Cr5bSe3 mag_3       Reciprocal metric tensor component 4         39) 1::A4       be Cr5bSe3 mag_3       Reciprocal metric tensor component parameter, x         39) 1::A4::0       Atom Cr_0 in Cr5bSe3 mag_3       Reciprocal metric meant parameter, z         40) 1::A1:so:0       Atom Cr_0 in Cr5bSe3 mag_3       Reciprocal metric coordinate, x         41) 1::A1:so:0       Atom Cr_0 in Cr5bSe3 mag_3       Atomic coordinate, x         43) 1::A4:0       Atom Cr_0 in Cr5bSe3 mag_3       change to atomic coordinate, y         44) 1::A1:so:0       Atom Cr_0 in Cr5bSe3 mag_3       change to atomic coordinate, z |   |
| OK Cancel                                                                                                    |   |

| Refinement results, Rw =3.901 |                                                                                                    |    |  |  |  |  |  |
|-------------------------------|----------------------------------------------------------------------------------------------------|----|--|--|--|--|--|
| 1                             | Detailed results are in<br>C:\Users\qzg\Dropbox<br>(ORNL)\POWGEN\NXS\202\CrSbSe3_<br>mag_3_test_mz_zero.lst | _1 |  |  |  |  |  |
|                               | Final Reduced Chi^2: 5.298 (before ref: 5.298)                                                              |    |  |  |  |  |  |

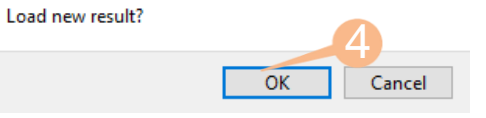

. .

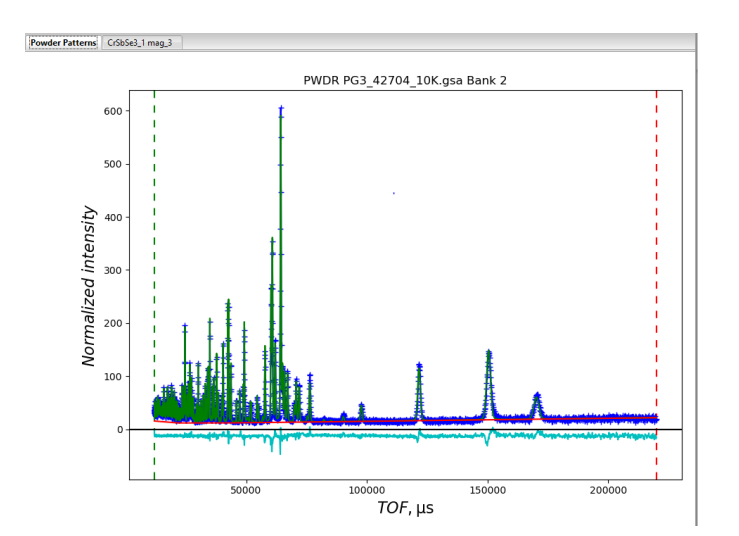

| General | ral Data Atoms |       | ns | Draw O | ptions  | Draw Atoms | s RB Models I |        | /lap peaks | p peaks MC/SA |       | Texture  | Pawley reflections |     | tions   |
|---------|----------------|-------|----|--------|---------|------------|---------------|--------|------------|---------------|-------|----------|--------------------|-----|---------|
|         | Nar            | ne Ty | pe | refine | x       | у          | z             | frac   | Мх         | Му            | Mz    | site sym | mult               | I/A | Uiso    |
| 0       | Cr1            | Cr    | +3 | М      | 0.15649 | 0.25000    | 0.04390       | 1.0000 | 2.6360     |               | 0.000 | 0 m'(y)  | 4                  | I.  | 0.00176 |

**Μ**=(2.64,0,0) μ<sub>B</sub>

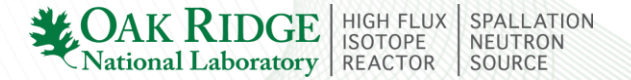

# Visualizing the magnetic structure

#### In "Draw Atoms" tab:

## Ferromagnetic order

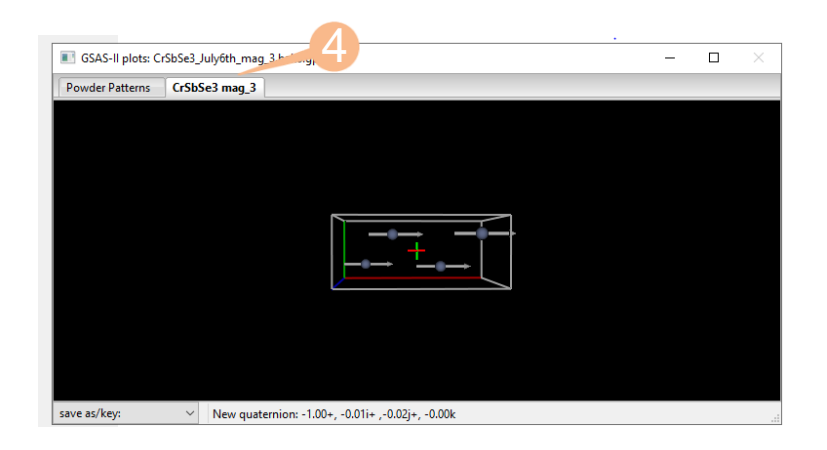

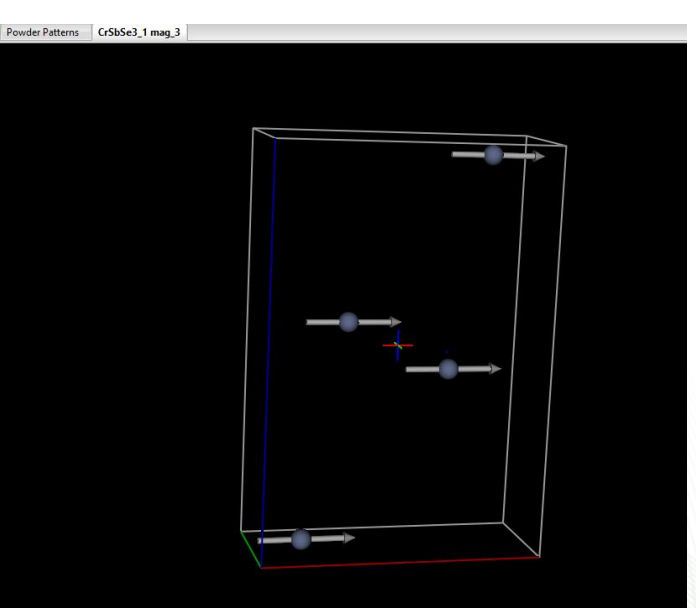

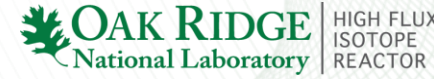

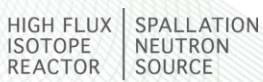

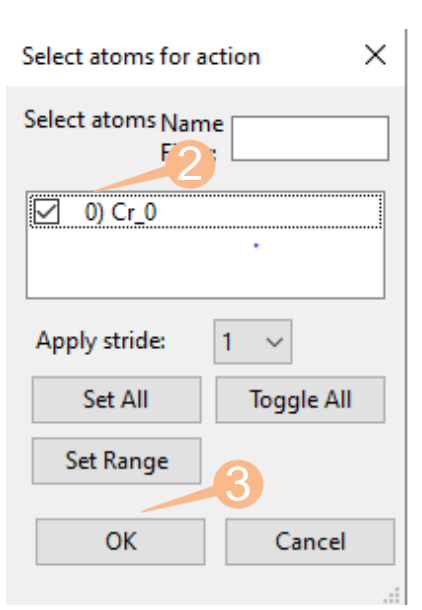

# To publish the results

# I. 3D magnetic structure

Export to cif file: Export- phase as- quick cif

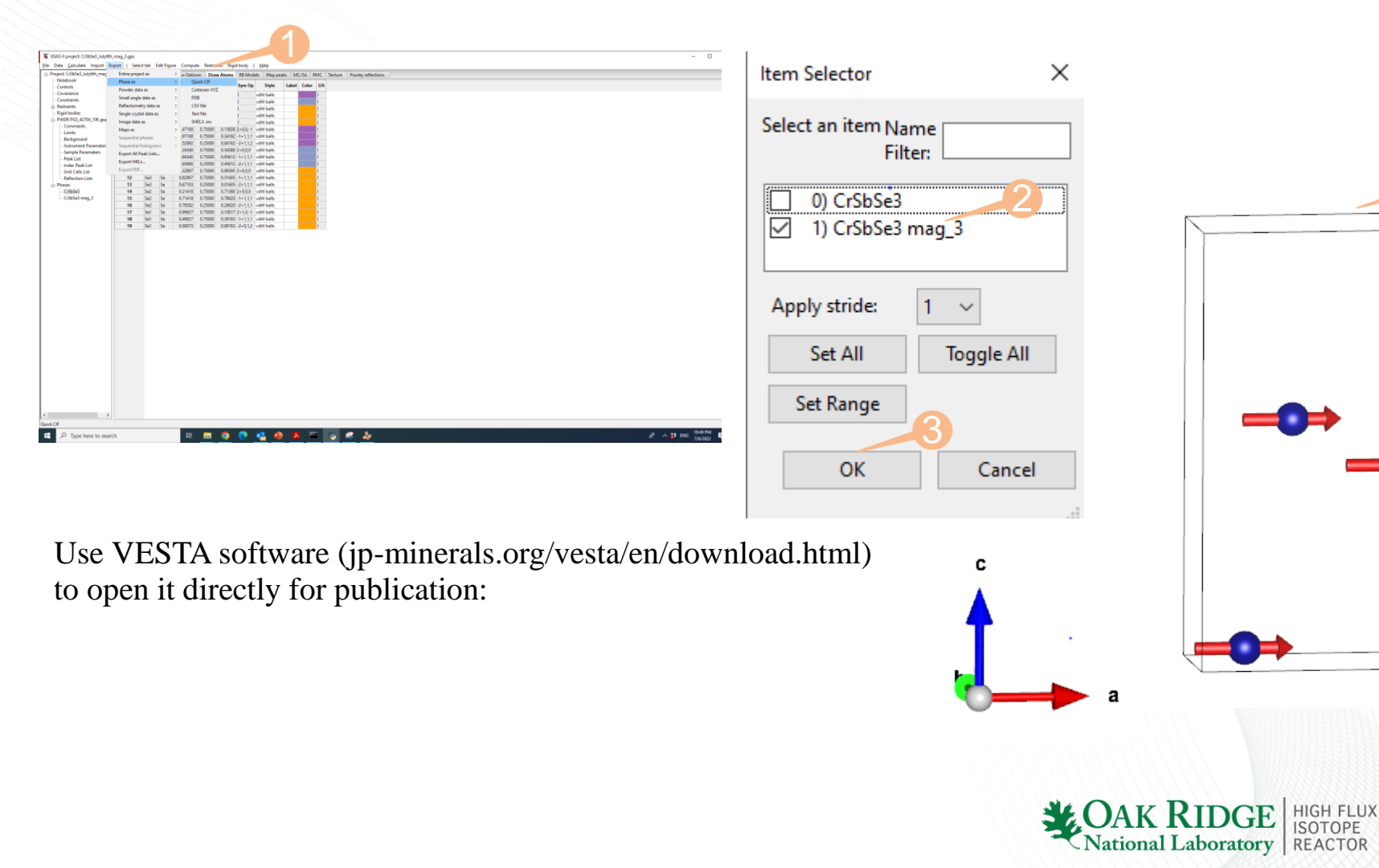

Cr

SPALLATION NEUTRON

SOURCE

## **II. Refinement plots** Convert TOF to d

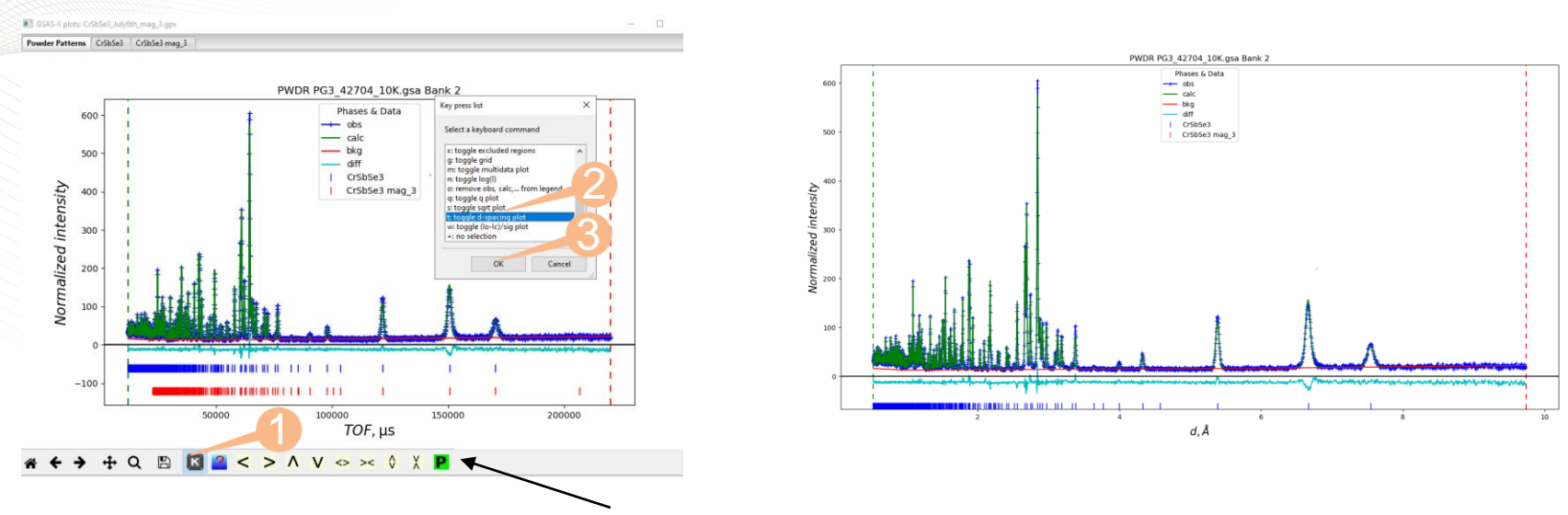

### Click P button to open a new window

Publication plot creation ext size 11 🗸 🗸 Line widths 1 Tick size  $_{6}$   $\sim$  width  $_{1}$   $\sim$ Obs type + v size 5 v width 1 ~ obs calc bkg zero diff ..... ••••• Show V V V V Include in legend V V V  $\mathbb{N}$  $\square$ Color Hard copy Pixels/inch: 600 Width (in): 8.0 Height (in): 6.0 File format: Portable Document Format, pdf 600 - obs — calc — bkg 500 \_\_\_\_\_ diff CrSbSe3 CrSbSe3 mag 3 Normalized intensity 000 000 000 100 0 10 Δa 0 -10 10 2 8 AA Cancel Save

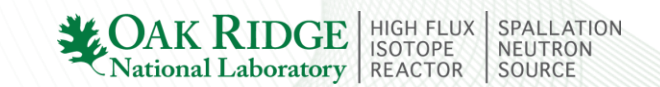

POWGEN workshop "Getting the Most from Your POWGEN Data", June 15-17, 2023

**GSAS-II** tutorial on crystal and commensurate magnetic structure

Please contact me if you have any question or comments. Thanks!

zhangq6@ornl.gov

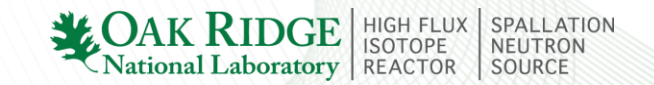